الجمهورية الجزائرية الديمقراطية الشعبية وزارة التعليم العالي والبحث العلمي جامعة الشهيد حمه لخضر بالوادي كلية العلوم الاقتصادية والتجارية وعلوم التسيير

قسم علوم التسيير

السنة: ثالثة إدارة مالية، ثالثة إدارة موارد بشرية

# دروس مقياس تطبيقات أولية لتحليل المعطيات

من إعداد:

الأستاذة: خشيبة الزهرة

السنة الجامعية: 2021/2020

صفحة | 1

تحتوي المطبوعة على أربع أقسام رئيسية فيما يلي:

- القسم الأول الاستبيان التجريبي
- القسم الثاني مقدمة على البرنامج
- القسم الثالث: ادخال البيانات في برنامج SPSS:
  - القسم الرابع: أساسيات على البرنامج

القسم الأول: الاستبيان التجريبي المستخدم في الشرح:

من أجل الشرح الدقيق لخطوات استعمال البرنامج، تم الاعتماد على الاستبيان التجريبي التالي:

**الاستبيان**: في إطار تحضير مذكرة ماستر بعنوان حوكمة الشركات ودورها في تحقيق جودة المعلومة المحاسبية،قمنا بإعداد هذا الاستبيان لذا نرجو منكم الإجابة على الأسئلة بدقة وموضوعية،حتى يتمكن الباحث من الوصول إلى تقييم أفضل لموضوع الدراسة فاني آمل أن أجد التعاون المعهود بكم من خلال الإجابة على الأسئلة الواردة في هذه الإستبانة.

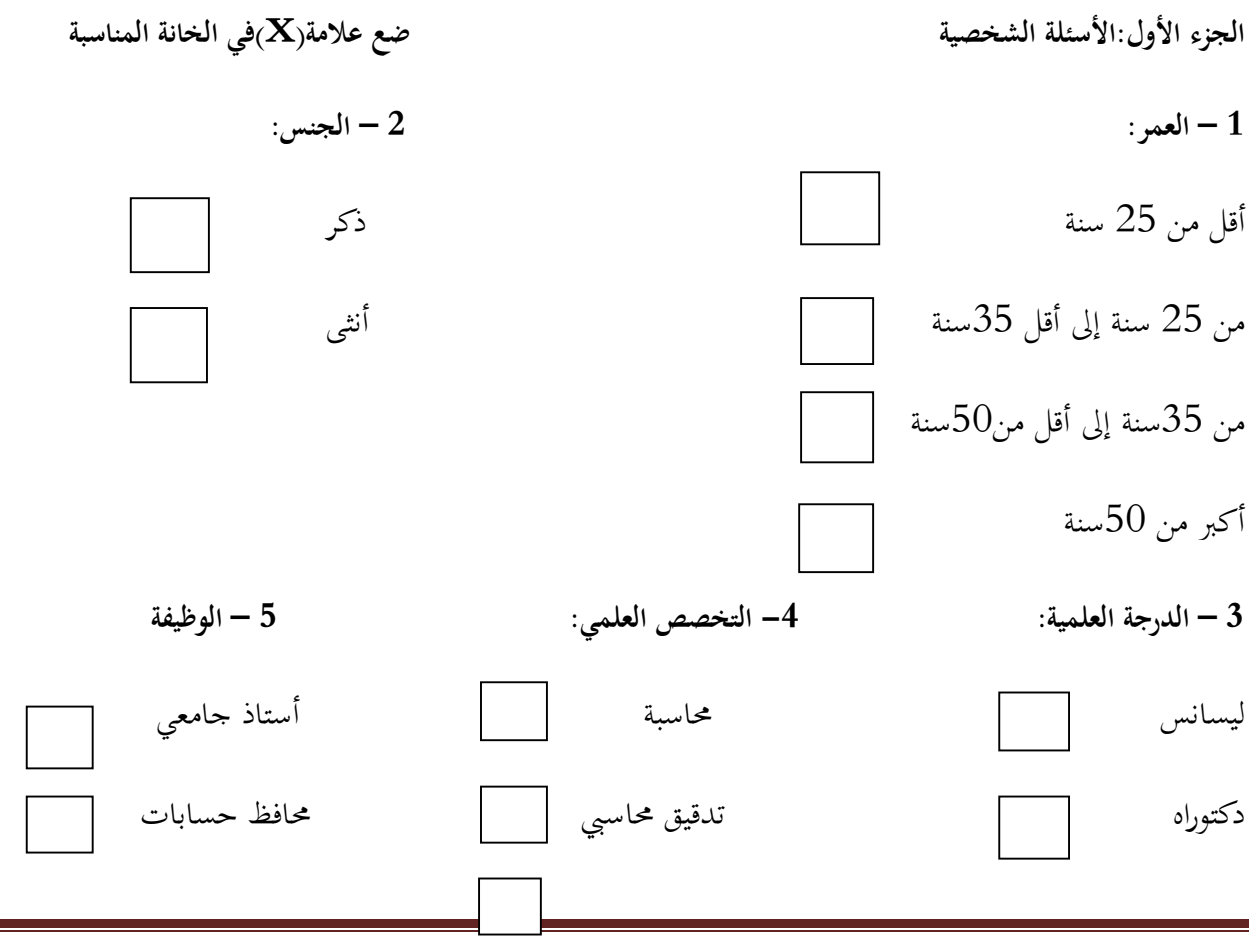

صفحة | 2

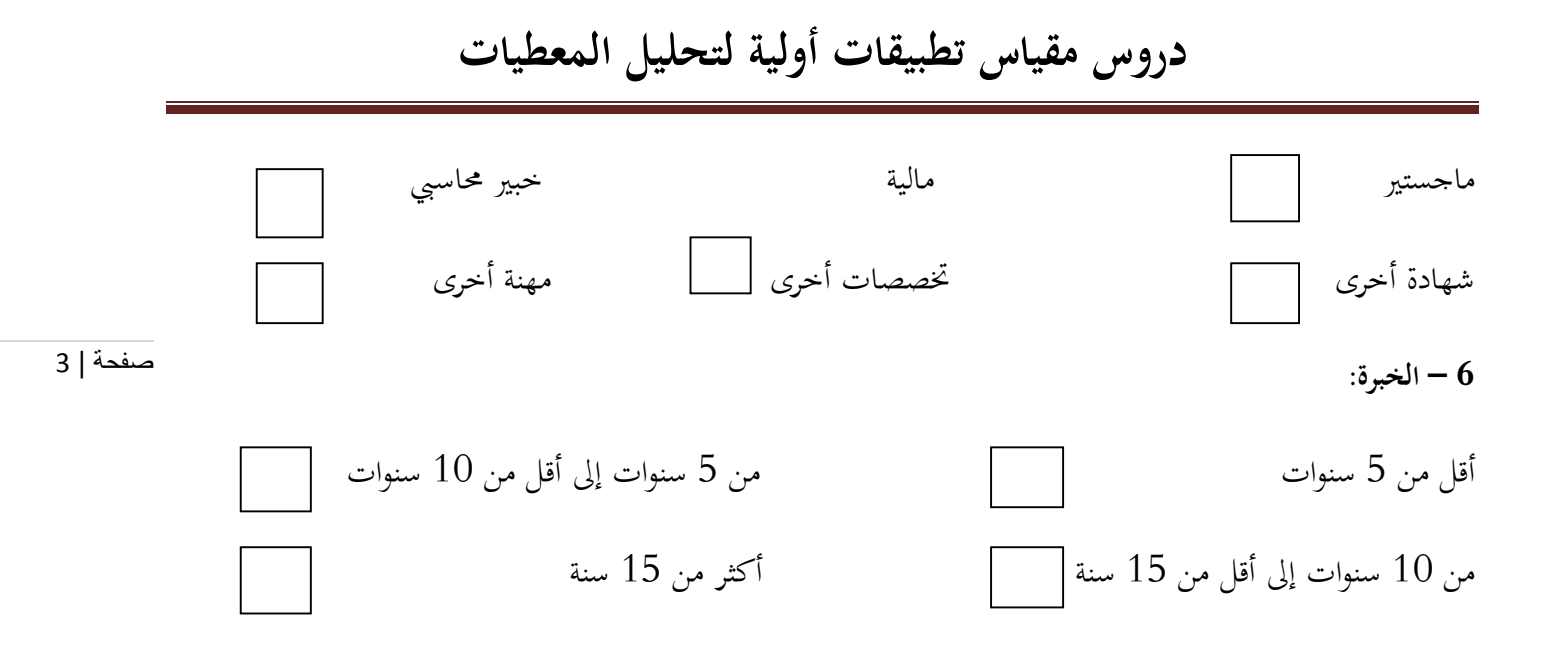

الجزء الثاني :المحاور

#### المحور الأول:دور حقوق المساهمين و المعاملة المتكافئة للمساهمين في تحقيق جودة المعلومة المحاسبية

| الرقم | في رأيك هل ترى أن ضمان حقوق              | موافق بشدة | موافق | محايد | غير موافق | غير موافق |
|-------|------------------------------------------|------------|-------|-------|-----------|-----------|
|       | المساهمين المعاملة المتكافئة للمساهمين   |            |       |       |           | بشدة      |
|       | يساعد على تحقيق جودة المعلومة المحاسبية  |            |       |       |           |           |
|       | يكون من خلال:                            |            |       |       |           |           |
| 1     | الحق في التسجيل ونقل ملكية الأسهم.       |            |       |       |           |           |
| 2     | المشاركة الفعالة والتصويت في الجمعية     |            |       |       |           |           |
|       | العامة واختيار مجلس الإدارة.             |            |       |       |           |           |
| 3     | الحصول على كافة المعلومات عن الشركة      |            |       |       |           |           |
|       | ومعاملات أعضاء مجلس الإدارة.             |            |       |       |           |           |
| 4     | الحصول على عائد في الأرباح.              |            |       |       |           |           |
| 5     | ضمان المعاملة المتكافئة لجميع المساهمين. |            |       |       |           |           |
| 6     | تعويض المساهمين في حال انتهاك            |            |       |       |           |           |
|       | حقوقهم.                                  |            |       |       |           |           |
| 7     | صعوبة المعلومات المعدة وتعقيد            |            |       |       |           |           |
|       | الموضوعات المرتبطة بما يؤدي إلى الحاجة   |            |       |       |           |           |
|       | إلى تحديد جودة المعلومة المحاسبية.       |            |       |       |           |           |
| 8     | إتاحة الفرصة لكل المساهمين الإطلاع على   |            |       |       |           |           |
|       | كافة المعلومات.                          |            |       |       |           |           |
|       | •                                        |            |       |       |           |           |

| لمحاسبية | المعلومة ا | جودة | تحقيق | في | والشفافية | المحاسبي | الإفصاح | المصالح | أصحاب | الثاني:دور | المحور |
|----------|------------|------|-------|----|-----------|----------|---------|---------|-------|------------|--------|
|          |            |      |       |    |           |          |         |         |       |            |        |

|        |           |       |       |            | في رأيك هل ترى أن أصحاب المصالح في حوكمة                  |       |
|--------|-----------|-------|-------|------------|-----------------------------------------------------------|-------|
| مفحة ا | غير موافق | محايد | موافق | موافق بشدة | الشركات الإفصاح المحاسبي والشفافية و مسؤوليات مجلس        | الرقم |
| 4      |           |       |       |            | الإدارة دور في تحقيق جودة المعلومة المحاسبية              |       |
|        |           |       |       |            | الاعتراف بحقوق أصحاب المصالح عن طريق القانون نتيجة        |       |
|        |           |       |       |            | لاتفاقيات متبادلة،والعمل على تقديم هذه الحقوق إلى         | 1     |
|        |           |       |       |            | أصحابما.                                                  |       |
|        |           |       |       |            | توفير المعلومات بكل شفافية سواء المساهمين أو حملة وثائق   |       |
|        |           |       |       |            | التأمين وبناء علاقات أساسها الثقة والمصداقية بينها وبين   | 2     |
|        |           |       |       |            | مختلف الأطراف ذات الصلة بالشركة.                          |       |
|        |           |       |       |            | أن يشمل إطار الحوكمة تقديم إفصاحات كافية وملائمة          | 3     |
|        |           |       |       |            | في الوقت المناسب                                          | 5     |
|        |           |       |       |            | يجب أن تكون الإفصاحات دقيقة وموثوقة شاملة لكل             | 4     |
|        |           |       |       |            | الأمور العامة بالشركة خاصة المتصلة لتأسيسها.              | +     |
|        |           |       |       |            | بيان الموقف المالي والملكية والعناصر التي تمس الأداء      |       |
|        |           |       |       |            | الإداري وأسلوب ممارسة السلطة بغية بناء علاقات             | 5     |
|        |           |       |       |            | أساسها الثقة والمصداقية بينها وبين مختلف الأطراف ذات      | 5     |
|        |           |       |       |            | الصلة بالشركة.                                            |       |
|        |           |       |       |            | تشجيع التعاون النشط بين الشركات وأصحاب المصالح            |       |
|        |           |       |       |            | بخلق فرص العمل بالتالي زيادة الثروة لاستدامة المنشآت      | 6     |
|        |           |       |       |            | السليمة ماليا.                                            |       |
|        |           |       |       |            | يعمل دور أصحاب المصالح في حوكمة الشركات على               |       |
|        |           |       |       |            | ضرورة توفر إطار تنظيمي فعال ذات معلومات تتسم              | 7     |
|        |           |       |       |            | بالنزاهة والموثوقية والوضوح في الوقت المناسب على التقارير | /     |
|        |           |       |       |            | المالية تمتاز بالصدق والشفافية.                           |       |
|        |           |       |       |            | تسوية حقوق المستأمنين والجمهودات المبذولة من قبل          |       |
|        |           |       |       |            | الشركة لتحسين صورتما ولزيادة الثقة فيها لتوطيد العلاقات   | 8     |
|        |           |       |       |            | بين العملاء.                                              |       |
|        |           |       |       |            | يجب على حوكمة الشركات أن تؤمن قيادة إستراتيجية            | 0     |
|        |           |       |       |            | للمؤسسة ورقابة من قبل محلس الإدارة.                       | 9     |
|        |           |       |       |            | مسؤولية وأمانة مجلس الإدارة تجاه الشركات ومساهميها        | 10    |

|          |  |  | والرقابة على أداء هذه الأطراف.                       |    |
|----------|--|--|------------------------------------------------------|----|
|          |  |  | أن يعمل أعضاء مجلس الإدارة بناء على معرفة تامة وبحسن |    |
|          |  |  | نية أنيبذلوا جهودهم باختيار المديرين التنفيذيين الذي | 11 |
| صفحة   5 |  |  | توكل إليهم سلطة الإدارة اليومية الأعمال الشركة.      |    |
|          |  |  | سعر السهم للشركة يتطلب حوكمة الشركات عن طريق         |    |
|          |  |  | رسم سياسات العامة للشركة وكيفية الحفاظ على حقوق      | 12 |
|          |  |  | المساهمين.                                           |    |

المحور الثالث: ضمان وجود إطار فعال لحوكمة الشركات في تحقيق جودة المعلومة المحاسبية

| غير موافق | غير موافق | محايد | موافق | موافق بشدة | في رأيك هل ترى أن ضمان وجود إطار         | الرقم |
|-----------|-----------|-------|-------|------------|------------------------------------------|-------|
| بشدة      |           |       |       |            | فعال لحوكمة الشركات في تحقيق جودة        |       |
|           |           |       |       |            | المعلومة المحاسبية                       |       |
|           |           |       |       |            |                                          |       |
|           |           |       |       |            | توفر أساس قانوني فعلي للحوكمة للمشاركين  | 1     |
|           |           |       |       |            | والاعتماد عليه لتكوين علاقاتمم التعاقدية |       |
|           |           |       |       |            | وتشجيع قيام أسواق مالية تتميز بالشفافية. |       |
|           |           |       |       |            | ينبغي أن تعمل حوكمة الشركات بالبيانات    | 2     |
|           |           |       |       |            | للشركة والإفصاح عن المعلومات بطريقة      |       |
|           |           |       |       |            | عادلة بين جميع المساهمين و أصحاب         |       |
|           |           |       |       |            | المصالح.                                 |       |
|           |           |       |       |            |                                          |       |
|           |           |       |       |            | إصدار حوكمة الشركات للمراسيم و القوانين  | 3     |
|           |           |       |       |            | التشريعية خاصة بحقوق الملكية و النظم ،   |       |
|           |           |       |       |            | وتتم إدارة الشركات وفق للقوانين ليجعل    |       |
|           |           |       |       |            | ممارسة حوكمة الشركات في نطاق تشريعي      |       |
|           |           |       |       |            | يتوافق مع الأحكام القانونية.             |       |
|           |           |       |       |            |                                          |       |
|           |           |       |       |            | في حوكمة الشركات تتم صياغة وتقسيم        | 4     |
|           |           |       |       |            | المسؤوليات فيما بين السلطات الإشرافية و  |       |
|           |           |       |       |            | التنظيمية المختلفة مع ضمان خدمة المصلحة  |       |
|           |           |       |       |            | العامة.                                  |       |
|           |           |       |       |            |                                          |       |

## القسم الثاني: مقدمة على البرنامج

يعد برنامج SPSS (اختصار لـ الجزم الإحصائية للعلوم الاجتماعية Statistical package for the social واختصار لـ الجزم الإحصائية للعلوم الاجتماعية للبيانات، إذ يتمتع هذا البرنامج بالعديد من صفحة | 6 (sciences) أحد أشهر حزم البرامج الجاهزة في برنامج المعالجة الإحصائية للبيانات، إذ يتمتع هذا البرنامج بالعديد من الخصائص الفريدة التي تميزه عن باقي البرامج المماثلة، وأهم هذه الخصائص بساطة الاستخدام وسهولة الفهم.

#### 1- شاشات برنامج SPSS:

يجب على كل مستخدم لبرنامج SPSS أن يتمكن من التعامل مع شاشتين أساسيتين وهما التعامل مع البيانات وشاشة عارض النتائج.

√ شاشة التعامل مع البيانات:

وهي أول شاشة تراها عند تشغيل برنامج SPSS ومن خلالها تعرض بيانات المتغيرات وتعريف هذه المتغيرات التي تتكون منها تلك البيانات وقيمها وتنقسم هذه الشاشة إلى ورقتي عمل وهما:

ورقة إظهار البيانات (Data view): وهي الشاشة التي يتم فيها إظهار البيانات والمتغيرات ويكون في أعلى
 كل عمود أسماء المتغيرات التي يتكون منها الملف كما هو مبين في الشكل الموالي:

|   |    |       |       | ∼ 🖁            | · 📥 🗐         | E A     | 1 🔠 🖬  |          | 2    |      |
|---|----|-------|-------|----------------|---------------|---------|--------|----------|------|------|
| 1 |    | العمر | الجنس | الدرجة العلمية | التخصص العلمي | الوظيفة | الخبرة | 112      | 218  | 31,  |
| ſ | 1  | 2     | 1     | 1              | 1             | 3       | 2      | 5.00     | 5.00 | 2.0  |
| Ì | 2  | 2     | 1     | 4              | 3             | 2       | 3      | 3.00     | 2.00 | 3.0  |
| Ĩ | 3  | 2     | 1     | 1              | 1             | 3       | 2      | 5.00     | 5.00 | 2.0  |
| Ì | 4  | 2     | 1     | 4              | 3             | 2       | 3      | 3.00     | 2.00 | 3.0  |
|   | 5  | 2     | 1     | 1              | 1             | 3       | 2      | 5.00     | 5.00 | 2.0  |
| Ĩ | 6  | 2     | 1     | 4              | 3             | 2       | 3      | 3.00     | 2.00 | 3.0  |
| ĺ | 7  | 2     | 1     | 1              | 1             | 3       | 2      | 5.00     | 5.00 | 2.0  |
| Ĩ | 8  | 2     | 1     | 4              | 3             | 2       | 3      | 3.00     | 2.00 | 3.0  |
| ĺ | 9  | 2     | 1     | 1              | 1             | 3       | 2      | 5.00     | 5.00 | 2.0  |
| ĺ | 10 | 2     | 1     | 4              | 3             | 2       | 3      | 3.00     | 2.00 | 3.0  |
| ĺ | 11 | 2     | 1     | 1              | 1             | 3       | 2      | 5.00     | 5.00 | 2.0  |
| [ | 12 | 2     | 1     | 4              | 3             | 2       | 3      | 3.00     | 2.00 | 3.0  |
|   | 13 | 1     | 2     | 2              | 4             | 4       | 4      | 1.00     | 3.00 | 3.0  |
| ĺ | 14 | 1     | 2     | 2              | 2             | 1       | 1      | 3.00     | 4.00 | 5.00 |
| ĺ | 15 | 1     | 2     | 3              | 4             | 4       | 1      | 4.00     | 4.00 | 2.0  |
|   | 16 | 1.    | 2     | 2              | 4             | 4       | 4      | 1.00     | 3.00 | 3.0  |
|   | 17 | 1     | 2     | 2              | 2             | 1       | 1      | 3.00     | 4.00 | 5.0  |
|   | 18 | 1     | 2     | 3              | 4             | 4       | 1      | 4.00     | 4.00 | 2.0  |
|   | 19 | 1     | 2     | 2              | 4             | 4       | 4      | 1.00     | 3.00 | 3.0  |
|   | 20 | 1     | 2     | 2              | 2             | 1       | 1      | 3.00     | 4.00 | 5.0  |
|   | 21 | 1     | 2     | 3              | 4             | 4       | 1      | 4.00     | 4.00 | 2.0  |
| ĺ | 22 | 1     | 2     | 2              | 4             | 4       | 4      | 1.00     | 3.00 | 3.0  |
| ſ |    | 4     |       |                |               |         |        | <u> </u> |      |      |

 ورقة تعريف المتغيرات (Variable view): وهو الجزء الخاص بتعريف المتغيرات ونوع المتغير وعرضه وعنوانه وقيمه وقياسه ....إلخ، بحيث يكون كل سطر من هذه الشاشة يعبر عن تعريف متغير معين كما هو مبين في الشكل التالي:

| ALCO DE LE CONTRA DE LE CONTRA DE LE CONTRA DE LE CONTRA DE LE CONTRA DE LE CONTRA DE LE CONTRA DE LE CONTRA DE |    |                 |         | <b>1</b> |          | i ip h                 |                |         | ۵ 🛄     |                | <ul> <li>▲</li> <li>▲</li></ul> |         |
|----------------------------------------------------------------------------------------------------|----|-----------------|---------|----------|----------|------------------------|----------------|---------|---------|----------------|----------------------------------------------------------------------------------------------------|---------|
|                                                                                                    |    | Name            | Туре    | Width    | Decimals | Label                  | Values         | Missing | Columns | Align          | Measure                                                                                                    | Role    |
|                                                                                                    | 1  | العمر           | String  | 8        | 0        | العمر                  | (1, اقل من 25} | None    | 8       | 📑 Left         | 💑 Nominal                                                                                                    | 🔪 Input |
|                                                                                                    | 2  | الجنس           | String  | 8        | 0        | الجنس                  | {1, نکر}       | None    | 8       | 📑 Left         | 💑 Nominal                                                                                                    | 💊 Input |
| ſ                                                                                                    | 3  | الدرجة_العلمية  | String  | 8        | 0        | الدرجة العلمية         | ئىھادە         | None    | 8       | 📰 Left         | d Ordinal                                                                                                    | 🔪 Input |
|                                                                                                    | 4  | التخصيص_العلمي  | String  | 8        | 0        | التخصيص العلمي         | 1, تخصصات      | None    | 8       | ≣ Left         | <b>Ordinal</b>                                                                                                    | 🦒 Input |
|                                                                                                    | 5  | الوظيفة         | String  | 8        | 0        | الوظيفة                | {1, مهنة اخرى} | None    | 8       | 📑 Left         | <b>Ordinal</b>                                                                                                    | 💊 Input |
|                                                                                                    | 6  | الخبرة          | String  | 8        | 0        | الخيرة                 | {1, اقل من 5   | None    | 8       | <b>≣</b> Left  | 🚽 Ordinal                                                                                                    | 💊 Input |
|                                                                                                    | 7  | 11 <sub>e</sub> | Numeric | 8        | 2        | مق في التسجيل ونقل     | (1.00, غير     | None    | 8       | 를 Right        | Scale 🖉                                                                                                    | 🔪 Input |
| Γ                                                                                                    | 8  | 21e             | Numeric | 8        | 2        | المشاركة القعالة       | (1.00, غير     | None    | 8       | ■ Right        | Scale 8                                                                                                    | 🖒 Input |
|                                                                                                    | 9  | 31 <sub>8</sub> | Numeric | 8        | 2        | الحصول على كافة        | (1.00, غير     | None    | 8       | <b>≣</b> Right | 💑 Nominal                                                                                                    | 🔪 Input |
|                                                                                                    | 10 | 41 <sub>e</sub> | Numeric | 8        | 2        | حصول على عاد في        | {1.00, غير     | None    | 8       | 를 Right        | 💑 Nominal                                                                                                    | 💊 Input |
|                                                                                                    | 11 | 51 <sub>P</sub> | Numeric | 8        | 2        | مان المعاملة المتكافئة | (1.00, غير     | None    | 8       | 🗏 Right        | 💑 Nominal                                                                                                    | 🔪 Input |
|                                                                                                    | 12 | 61e             | Numeric | 8        | 2        | مويض المساهمين في      | (1.00, غير     | None    | 8       | ■ Right        | 💑 Nominal                                                                                                    | 🔪 Input |
|                                                                                                    | 13 | 71 <sub>8</sub> | Numeric | 8        | 2        | صعوبة المعلومات        | (1.00, غير     | None    | 8       | ■ Right        | \delta Nominal                                                                                                    | ゝ Input |
| [                                                                                                    | 14 | 81 <sub>č</sub> | Numeric | 8        | 2        | إتاحة الفرصنة لكل      | {1.00, غير     | None    | 8       | ■ Right        | 💑 Nominal                                                                                                    | 💊 Input |
| (                                                                                                    | 15 | 12,             | Numeric | 8        | 0        | الاعتراف بحقوق         | 1, غير موافق   | None    | 8       | 를 Right        | \delta Nominal                                                                                                    | 🔪 Input |
|                                                                                                    | 16 | 22 <sub>2</sub> | Numeric | 7        | 0        | توفير المعلومات بكل    | 1, غير موافق   | None    | 8       | ■ Right        | 💑 Nominal                                                                                                    | 🔪 Input |
|                                                                                                    | 17 | 32,             | Numeric | 40       | 0        | يشمل إطار الحوكمة      | 1, غير موافق   | None    | 8       | ■ Right        | 💑 Nominal                                                                                                    | 🔪 Input |
|                                                                                                    | 18 | 42,             | Numeric | 8        | 0        | يجب أن تكون            | 1, غير موافق   | None    | 8       | 를 Right        | 💑 Nominal                                                                                                    | 💊 Input |
|                                                                                                    | 19 | 52 <sub>8</sub> | Numeric | 8        | 2        | بيان الموقف المالي     | (1.00, غير     | None    | 8       | <b>Right</b>   | \delta Nominal                                                                                                    | 🔪 Input |
|                                                                                                    | 20 | 62 <sub>6</sub> | Numeric | 8        | 2        | يع التعاون النشط بين   | (1.00, غير     | None    | 8       | ■ Right        | 💑 Nominal                                                                                                    | 🖒 Input |
|                                                                                                    | 21 | 72 <sub>8</sub> | Numeric | 8        | 2        | يعمل دور أصحاب         | (1.00, غير     | None    | 8       | ■ Right        | \delta Nominal                                                                                                    | 💊 Input |
|                                                                                                    | 22 | 82 <sub>7</sub> | Numeric | 8        | 2        | وية حتوق المستأمنين    | {1.00, غير     | None    | 8       | 를 Right        | 💑 Nominal                                                                                                    | 💊 Input |
|                                                                                                    | 23 | 92 <sub>6</sub> | Numeric | 8        | 2        | يجب على حوكمة          | (1.00, غير     | None    | 8       | ≡ Right        | 💑 Nominal                                                                                                    | 🔪 Input |
| Γ                                                                                                    | 24 | 102.            | Numeric | 8        | 2        | سر، ليه ، إمانه محلس   | 1 001 عب       | None    | 8       | = Right        | & Nominal                                                                                                    | N Input |

وهي الشاشة التي تظهر عليها نتائج التحليل الإحصائي وتظهر عند القيام بأول إجراء إحصائي. فبإمكانك من خلالها التعديل واستعراض النتائج، إظهار أو إخفاء بعض أو كل النتائج، وتبادل النتائج مع شاشات أخرى. وتتكون هذه الشاشة من جزئين، الجزء الأيسر الخاص بالعنوان والعنوين الفرعية للإجراءات الإحصائية التي ينفذها المستخدم، والجزء الأيمن الذي يحتوي على النتائج الإحصائية للإجراء الإحصائي، وما تحتويه من جداول ورسومات كما هو مبين في الشكل الموالى:

|          | <u>File Edit View</u> | Data                                  | Transform | n <u>I</u> nsert                    | Format                                   | Analyze                               | Direct <u>M</u> a                            | rketing <u>G</u>                  | raphs <u>U</u> tiliti | es Add- <u>o</u> l | ns <u>W</u> indow I | lelp         |
|----------|-----------------------|---------------------------------------|-----------|-------------------------------------|------------------------------------------|---------------------------------------|----------------------------------------------|-----------------------------------|-----------------------|--------------------|---------------------|--------------|
|          | 🔁 H 🤅                 |                                       |           |                                     | 5                                        | <b>7</b>                              |                                              |                                   | 6                     | •                  |                     |              |
| صفحة   9 | E Output              | iptives<br>itle<br>otes<br>ctive Data | eat       | GET<br>FIL<br>DATAS<br>DESCR<br>/ST | E='D:\@<br>ET NAME<br>IPTIVES<br>ATISTIC | البیانا<br>DataSe<br>VARIAB<br>S=MEAN | ن\تغريغ<br>tl WINDO<br>ALES=11 م<br>STDDEV V | الاستبيان<br>W=FRONT.<br>VARIANCE | وتقاط\درس<br>MIN MAX. | ية دروس            | محاسبة وجبا         | ف محاص بطلبة |
|          |                       | escriptive                            | Statist   | Desc<br>[Data                       | set1] D                                  | <b>95</b><br>باناد\:                  | لريغ الب                                     | ستبيان\تا                         | اط∖درس الا            | دروس ونق           | اسبة وجباية         | اص بطلبة مح  |
|          |                       |                                       |           |                                     |                                          |                                       |                                              | Descriptiv                        | e Statistics          |                    |                     |              |
|          |                       |                                       |           |                                     |                                          |                                       | Ν                                            | Minimum                           | Maximum               | Mean               | Std. Deviation      | Variance     |
|          |                       |                                       |           | ية الأسهم                           | جبل ونقل ملك                             | التق في الأم                          | 30                                           | 1.00                              | 5.00                  | 3.2000             | 1.34933             | 1.821        |
|          |                       |                                       |           | Valid N                             | l (listwise                              | )                                     | 30                                           |                                   |                       |                    |                     |              |
|          |                       |                                       |           |                                     |                                          |                                       |                                              |                                   |                       |                    |                     | - 25         |

2- القوائم الأساسية في برنامج SPSS:

تعتمد جميع البرامج التي تعمل نظام ويندوز على مجموعة من القوائم والتي يمكن من خلالها القيام بجميع العمليات المطلوبة من البرنامج، وهي موضحة في الشكل التالي:

| File | Edit | View | Data | Transform | Analyze | Direct <u>M</u> arketing | <u>G</u> raphs | Utilities | Add- <u>o</u> ns | <u>W</u> indow | <u>H</u> elp |  |   |     |
|------|------|------|------|-----------|---------|--------------------------|----------------|-----------|------------------|----------------|--------------|--|---|-----|
| Ē    |      |      |      |           | 3       |                          |                | h         |                  | 4              | 4            |  | • | ABS |

- القائمة File: لفتح وحفظ وقراءة البيانات من الجداول الالكترونية مثل الإكسيل وطباعة البيانات،
   تمكننا من القيام بعدة إجراءات من بينها:
  - ✓ فتح ملف جدید
    - 🗸 فتح ملف مخزن
  - 🗸 حفظ ملف البيانات
    - 🗸 طباعة
    - √ إغلاق
  - القائمة Edit : تستعمل لنسخ وقص ولصق القيم، والحصول على قيم البيانات وتغيير الخيارات.
    - القائمة view: للتحكم في شكل القيم وشرحها.
    - القائمة Data: للعمل على تغيير شامل على ملف البيانات.

- القائمة Transform: لعمل تغيير المتغيرات محددة في ملف البيانات ولحساب متغيرات جديدة بناء على قيم موجودة.
- القائمة Analyze: لاختيار مجموعة من العمليات والاختبارات الإحصائية، ويعتبر هذا الخيار بيت القصيد من الحزمة كلها، ويشمل أكبر كمية من الخيارات الضمنية، وتمكننا هذه القائمة من الإجراءات صفحة | 10 التالية: الاحصاءات الوصفية، التحليل ، الانحدار ، الارتباط، النموذج الخطى....الخ.
  - القائمة Direct Marketing: تعرض هذه القائمة مجموعة من البيانات التي يمكن تطبيقها على
     قائمة البيانات.
    - قائمة Graphs: لإعداد رسوم بيانية بأنواعها: طولي، دائري، نقطى...الخ.
  - القائمة Utillities: للحصول على معلومات على متغيرات وللتحكم في ظهور متغيرات معينة في مربع الحوار في شاشة العرض الرئيسية.
  - القائمة window: للتحول بين نوافذ SPSS أو لتصغير جميع نوافذ SPSS المفتوحة، تمكننا هذه القائمة من التنقل بين البيانات والنتائج.
    - القائمة Help: للحصول على مساعدة ودروس خاصة بالبرنامج يمكن تعلمها.

## القسم الثالث: ادخال البيانات في برنامج SPSS:

سنحاول في هذه الفقرة التعرف على كيفية إدخال البيانات إلى برنامج SPSS وكيف يمكن التعامل مع المتغيرات النوعية، لكون البرنامج يتعامل مع الأرقام في التحليل الإحصائي مما يتطلب منا ترميز البيانات لإخضاعها لعمليات التحليل. لإدخال البيانات إلى برنامج SPSS علنا أولا تحديد المتغيرات وتعريف طبيعتها للبرنامج بشكل صحيح لتفادي أخطاء المعالجة والتحليل، ويتم هذا من خلال ورقة تعريف المتغيرات، وفيما يلى شرح لهذه المتغيرات.

| е<br>с | Name  | Туре   | Width | Decimals | Label | Values         | Missing | Columns | Align  | Measure   | Role    |
|--------|-------|--------|-------|----------|-------|----------------|---------|---------|--------|-----------|---------|
| 1      | العمر | String | 8     | 0        | العمر | (1, الل من 25} | None    | 8       | E Left | 🚜 Nominal | S Input |
| 2      | الجنس | String | 8     | 0        | الجنس | (1, نکر}       | None    | 8       | E Left | 💑 Nominal | 🔪 Input |

#### – المتغيرة (Name):

يشترط في اسم المتغيرة أن يكون مقتضبا وألا يتعدى 68 حرفا يبدأ برقم وألا ينتهي بنقطة.

- نوع المتغيرة (Type):

رغم تعدد الاختبارات التي يتيحها البرنامج إلا أنه في الأصل توجد ثلاثة أنواع فقط وهي: الأرقام والنصوص والتاريخ أما الباقي فهي عبارة عن تحسينات في كيفية إظهار البيانات.

| صفحة   11 | ۲                                    | Variable Type                                                                                    | ×   |
|-----------|--------------------------------------|--------------------------------------------------------------------------------------------------|-----|
| 1         | O Numeric                            |                                                                                                  |     |
|           | © <u>C</u> omma                      | Characters: 8                                                                                    |     |
|           | © <u>D</u> ot                        |                                                                                                  |     |
|           | Scientific notation                  |                                                                                                  |     |
|           | © D <u>a</u> te                      |                                                                                                  |     |
|           | O Dollar                             |                                                                                                  |     |
|           | Custom currency                      |                                                                                                  |     |
|           | © Restricted Numeric                 | (integer with leading zeros)                                                                     |     |
|           | The Numeric type<br>Numeric never us | e honors the digit grouping setting, while the Restrict<br>ses digit grouping.<br>OK Cancel Help | ted |

#### - المتغيرة (width):

من خلال هذا العمود الخاص بطول بيانات المتغيرة، يمكن حصر عدد الأرقام التي يمكن إدخالها وذلك لتقليل الوقوع في الأخطاء أثناء إدخال البيانات.

- المتغيرة (Decimals):

تحتم هذه الخانة بالأرقام فقط وذلك لتحديد عدد الأرقام بعد الفاصلة ويستحسن ضبطها على الصفر في حالة المتغيرات الكمية المنفصلة، كما أن البرنامج يقوم بعملية تصحيح الفاصلة في حالة البيانات المتصلة إذا لم يتم إظهار الأرقام العشرية.

- المتغيرة (Label):

تسمح لنا هذه الخانة بكتابة الاسم الكامل للمتغيرة بشكل حر، لأن خانة الاسم مقيدة ببعض الشروط.

- المتغيرة (Values):

يستخدم هذا الأمر خلال مرحلة ترميز بيانات المتغيرة فتكتب في حالة البيان اسم الحالة، وفي خانة Valeurs نكتب الرمز الافتراضي الذي نود أن نعطيه لها.

- المتغيرة (Missing):

صفحة | 12

أحيانا قد يقوم بعض الأشخاص بعدم الإجابة عن سؤال ما فتبقى إجابة ذلك السؤال مفقودة وتسمى بالقيم المفقودة، وهناك عدة طرق لتعيين وملئ القيم المفقودة أوتوماتيكيا سنتعرض لها لاحقا.

– المتغيرة (columns):

يتم تحديد عرض العمود ويقاس بعدد الأحرف التي يسمح لها بالظهور خلال مرحلة إدخال البيانات ولا يؤثر على البيانات.

– المتغيرة (Aling):

موقع البيانات داخل العمود بحيث يمكن توجيهها لتكون في يسار العمود أو في وسطه أو في يمينه، ومن الأفضل تركها على الحالة الافتراضية التي يختارها البرنامج تلقائيا، لأنه يقوم بمحاذاة النصوص إلى اليسار والأعداد إلى اليمين، وهذا قد يساعدك في اختيار نوع المتغيرة.

- المتغيرة (Measure):

لتحديد مقياس المتغير نضغط داخل الخلية أسفل Mesure ثم نضغط على السهم الموجود داخل الخلية فتظهر الخيارات التالية:

المقياس الكمي (scale): يستخدم مع المتغيرات الكمية التي لا تخضع لعملية الترميز وهو اختيار افتراضي من طرف البرنامج.
 المقياس (ordinal): يتم اختياره في حالة المتغيرات النوعية المراد احترام التراتبية في حالاتها الإحصائية.
 المقياس الاسمي (Norminal): يجب اختياره عند ترميز المتغيرات الاسمية، كإشارة للبرنامج على أن القيم التي اعتمدها في الترميز هي متساوية.

بعد الانتهاء من كتابة المتغيرات ننتقل إلى مرحلة إدخال قيم المتغيرات في شاشة إظهار البيانات.

#### أول خمسة خطوات لأي استبيان :

**الخطوة الأولى**: ترقيم الاستبيانات بالقلم قبل تفريغها في البرنامج **الخطوة الثانية**: إعطاء رموز لمتغيرات الدراسة ( م<sub>1</sub>1، م<sub>2</sub>1،.....) وهكذا . **الخطوة الثالثة**: تفريغ الإستبانة في البرنامج ( وفق الأرقام المعطى لها سابقا لتنظيم العمل).

الخطوة الرابعة : قياس معامل ثبات وصدق العينة : ( ثبات الاستبيان بطريقة ألفا كرونباخ)

عند إجراء اختبار الثبات لأسئلة الاستبيان نستخدم أحد معاملات الثبات مثل معامل كرونباخ ألفا أو معامل التجزئة النصفية. ويأخذ معامل الثبات قيما تتراوح بين الصفر والواحد الصحيح، حيث كلما اقتربت قيمة المقياس من الواحد الصحيح يكون الثبات مرتفعا، وكلما اقتربت من الصفر كان الثبات منخفضا.

ومن أجل توضيح خطوات حساب معامل الثبات وصدق العينة، نقوم بإجراء مثال تطبيقي على استبيانا التجريبي حيث نتبع الخطوات التالية:

| File  | Edit      | ⊻iew <u>D</u> ata | Transform | Analyze Direct Marketing Gra      | aph     | s <u>U</u> tilities | Add-ons <u>W</u> | indow <u>H</u> elp |              |         |       |
|-------|-----------|-------------------|-----------|-----------------------------------|---------|---------------------|------------------|--------------------|--------------|---------|-------|
|       |           |                   |           | Reports<br>Descriptive Statistics | ۲.<br>۲ | • #                 |                  |                    | 2            |         | 6     |
|       |           | Name              | Туре      | Tables                            |         | abel                | Values           | Missing            | Columns      | Align   | 1     |
|       | 1         | الحمر             | String    | Compare Means                     |         |                     | 1, الل من 25}    | None               | 8            | 📑 Left  | 🚴 N 🕋 |
| 1     | 2         | الجنس             | String    | General Linear Model              |         |                     | {1, نکر}         | None               | 8            | 📰 Left  | 💑 Ni  |
| 3     | 3         | الدرجة_العلمية    | String    | Generalized Linear Models         |         | الدر                | ئىھادە           | None               | 8            | E Left  | 0     |
| 4     | 4         | التخصص_العلمي     | String    | Mixed Models                      |         | التخص               | 1, ئخمىمىات      | None               | 8            | 📑 Left  | 0     |
| !     | 5         | الوظيفة           | String    | Correlate                         | 2       |                     | {1, مهنة اخرى}   | None               | 8            | ≣ Left  | 0     |
| . (   | 6         | الخبرة            | String    | Degrade                           | 1       |                     | (1, الل من 5     | None               | 8            | 📑 Left  | 0     |
|       | 7         | 11 <sub>e</sub>   | Numeric   | Regression                        | 2       | دى في التسجير       | {1.00, غير       | None               | 8            | 署 Right | 💑 Ni  |
| 8     | 8         | 21 <sub>e</sub>   | Numeric   | Loglinear                         | P.      | المشاركة            | {1.00, غير       | None               | 8            | 疆 Right | 😞 Ni  |
| 9     | 9         | 31,               | Numeric   | Neural Networks                   | ٢.      | الحصول عا           | (1.00, خبر,      | None               | 8            | 端 Right | a Ni  |
| 1     | 0         | 41e               | Numeric   | Classify                          | Þ.:     | مصول على ه          | (1.00, غير       | None               | 8            | I Right | 🚴 Ne  |
| 1     | 1         | 51e               | Numeric   | Dimension Reduction               | ۲       | مان المعاملة ال     | (1.00. غبر       | None               | 8            | 를 Right | a Ni  |
| 1     | 2         | 612               | Numeric   | Sc <u>a</u> le                    | •       | Relia               | bility Analysis  |                    |              | I Right | 🚴 Ni  |
| 1     | 3         | 71 <sub>e</sub>   | Numeric   | Nonparametric Tests               | ۲       | Multic              | imensional Unf   | olding (PREFSC     | AL)          | 遍 Right | 🚴 Ni  |
| 1     | 4         | 81,               | Numeric   | Forecasting                       | ۲       | Multic              | imensional Sca   | ling (PROXSCA      | IJ           | 署 Right | & N - |
|       |           | 4                 |           | <u>S</u> urvival                  | ۲       | Multic              | imensional Sca   | ling (ALSCAL)      |              |         | •     |
| Data  | View      | Variable View     |           | Multiple Response                 | •       | Ess Manag           | intensional occ  |                    | 6            |         | _     |
| Relia | bility An | alysis            |           | Missing Value Analysis            |         |                     | IBM              | SPSS Statistics    | Processor is | ready   |       |

بعد اختيار خيار "تحليل الموثوقية" تظهر لنا النافذة جديدة، نقوم من خلالها بتحديد جميع متغيرات الدراسة من
 أجل حساب معامل ثباتها كما هو موضح في الصورة أدناه:

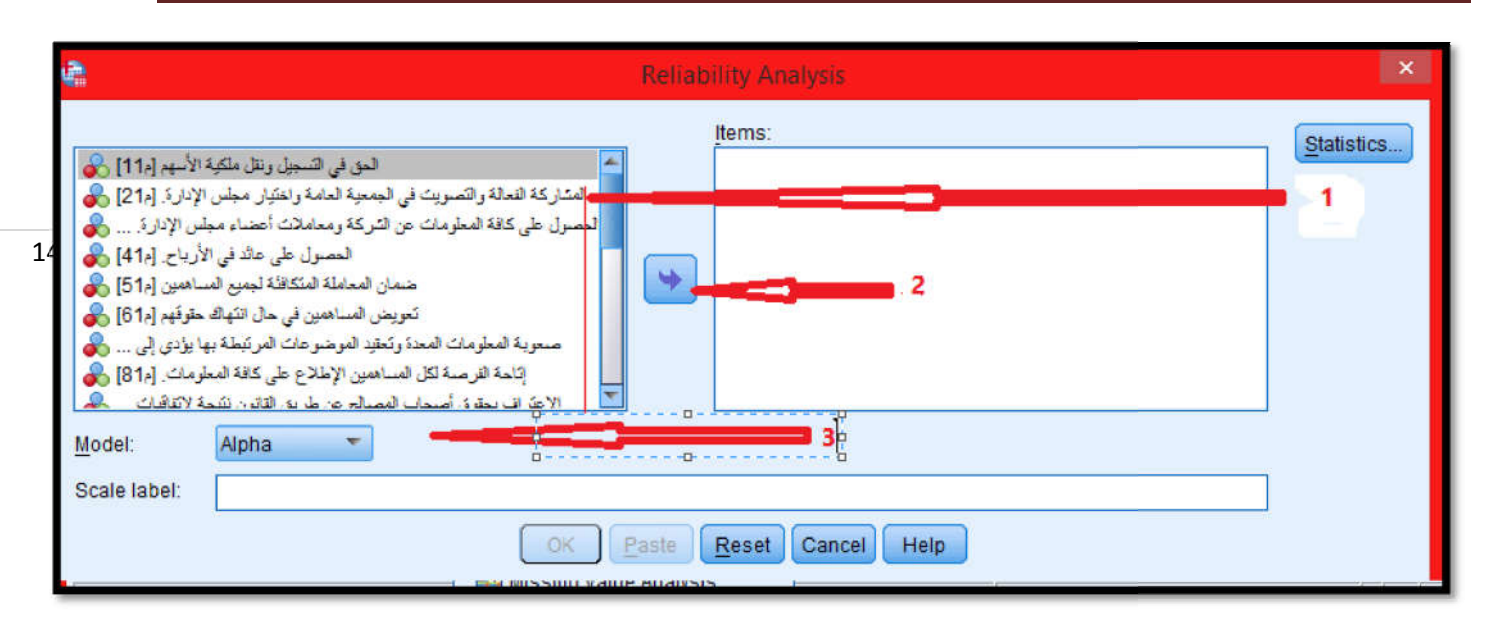

- ✔ أول خطوة مشار إليها هو تحديد جميع متغيرات الدراسة الموجودة في الإطار
  - ۲ ثاني خطوة نضغط على زر الإدخال
  - ✓ ثالث خطوة نبقى على معامل الثبات ألفا كرونباخ

بعد القيام بالخطوات السابقة، وقبل الضغط على زر موافق، نقوم بالضغط على زر إحصائيات statistic الموجودة في أعلى النافذة السابقة، فتظهر لنا نافذة جديدة نقوم فيها بتأشير على خيار "قيمة المقياس إذا حذفت منه العبارة" ثم نضغط على زر متابعة كما هو موضح أدناه:

| Descriptives for                   | Inter-Item                    |
|------------------------------------|-------------------------------|
| Item                               | Correlations                  |
| Scale                              | Covariances                   |
| <br>Scale if item deleted          | -1                            |
| Summaries                          | ANOVA Table                   |
| Means                              | <u>N</u> one                  |
| Variances                          | ◎ <u>F</u> test               |
| Covariances                        | Seriedman chi-sguare          |
| Correlations                       | © Coc <u>h</u> ran chi-square |
| Hotelling's T-square               | Tukey's test of additivity    |
| Intraclass correlation coefficient |                               |
| Model: Two-Way Mixed 🔻             | Type: Consistency 👻           |
| Confidence interval: 95 %          | Testvalue: 0                  |
| Continue                           | Help                          |

- ✓ الخطوة الأولى: نقوم بتأشير قيمة المقياس الذي حذفت منه العبارة كما هو موضح.
  - 🗸 الخطوة الثانية : نضغط على زر متابعة.
- بعد الضغط على زر متابعة، تظهر لنا النافذة الأولى، نضغط على زر موافق، فتظهر لنا شاشة عرض النتائج
   مكونة من ثلاث جداول، وسوف نعرض فيما يلي الجدول الثاني والجدول الثالث باعتبارهما أهم جدولين في
   التحليل، وهما كمايلى:

#### **Reliability Statistics**

| Cronbach's | Nofitems |
|------------|----------|
| Арна       | NULLEINS |
| .723       | 24       |

|           | Item-Total Statistics                                                                                                 |                               |                                      |                                        |                                        |
|-----------|----------------------------------------------------------------------------------------------------|-------------------------------|--------------------------------------|----------------------------------------|----------------------------------------|
|           |                                                                                                    | Scale Mean if<br>Item Deleted | Scale<br>Variance if<br>Item Deleted | Corrected<br>Item-Total<br>Correlation | Cronbach's<br>Alpha if Item<br>Deleted |
| صفحة   16 | تعويض المساهمين في حال انتهاك<br>حفوفهم                                                                               | 75.8000                       | 103.614                              | 099-                                   | .748                                   |
|           | الحق في التسجيل ونقل ملكية الأسهم                                                                                     | 75.6000                       | 81.766                               | .787                                   | .666                                   |
|           | المشاركة الفعالة والتصويت في<br>الجمعية العامة واختيار مجلس الإدارة.                                                  | 75.2000                       | 84.166                               | .922                                   | .667                                   |
|           | المصول على كافة المعلومات عن<br>الشركة ومعاماتت أعضاء مجلس<br>الإدارة.                                                | 75.8000                       | 108.579                              | 303-                                   | .754                                   |
|           | المصول على عائد في الأرباح.                                                                                           | 74.8000                       | 99.476                               | .093                                   | .727                                   |
|           | ضىمان المعاملة المتكافئة لجميح<br>المساهمين                                                                           | 75.2000                       | 88.303                               | .485                                   | .695                                   |
|           | صنعوبة المعلومات المعدة وتعقيد<br>الموضوعات المريّطة بها يوّدي إلى<br>التابية إلى تتديد جودة المعلومة<br>المتاسيية.   | 76.8000                       | 105.269                              | 219-                                   | .736                                   |
|           | إناحة الفرصية لكل المساهمين الإطلاع<br>على كافة المعلومات.                                                            | 75.8000                       | 120.166                              | 913-                                   | .778                                   |
|           | الإعثراف بحقوق أصحاب المصالح<br>عن طريق القانون نتيجة لاتفاقبات<br>متبادلة،والعمل على نقدم هذه الحقوق<br>إلى أصحابها. | 75.6000                       | 83.007                               | .730                                   | .671                                   |
|           | نوفير المعلومات بكل سفافية                                                                                            | 75.0000                       | 102.621                              | 052-                                   | .739                                   |
|           | أن بِسَمل إطار الحوكمة نقدِم<br>إفساحات كافية وما نُمة في الوقت<br>المناسب                                            | 75.2000                       | 87.476                               | .734                                   | .681                                   |
|           | بيبأينك بالأغ التيدفينا                                                                                               | 5 S                           |                                      |                                        | 2 (A. 1977)                            |

أهم عمود في الجدول الثالث هو العمود الأخير الذي يعرض لنا قيمة المقياس إذا حذفت منه العبارة، بافتراض أن السؤال الأول يقابله 0.748، تعني هذه القيمة أنه في حال حذف السؤال الأول فإن قيمة ألفا كرونباخ الإجمالية ترتفع إلى 0.748 بدلا من قيمته الموضحة في الجدول الثاني والمقدرة بـ 0.723 لذا يتوجب علينا حذف السؤال لأن حذف يزيد بدرجة في معامل ثبات العينة وهكذا.

الخطوة الخامسة : التحقق من أن التوزيع يتبع النظام الطبيعي ( اختبار التوزيع الطبيعي)

لاختبار أن التوزيع الاحتمالي للبيانات يتبع التوزيع الطبيعي أم لا، يجب علينا وضع فرضية العدم والفرضية البديلة التي تنافيها عند مستوى دلالة معين، فمثلا:

مثال توضيحي: هل بيانات المتغير م11 تتبع بياناتها توزيعا طبيعيا عند مستوى معنوية 95% ؟.

فرضية العدم: بيانات المتغير م11 تتبع بياناتها التوزيع الطبيعي عند مستوى ثقة 95%.

الفرضية البديلة: بيانات المتغير م11 لا تتبع بياناتها التوزيع الطبيعي عند مستوى ثقة 95%.

ومن أجل إجراء هذا الاختبار نتبع الخطوات التالية:

صفحة | 17

- من قائمة تحليل نختار الإحصاء الوصفى ثم نختار كشف كما هو موضح في أدناه:

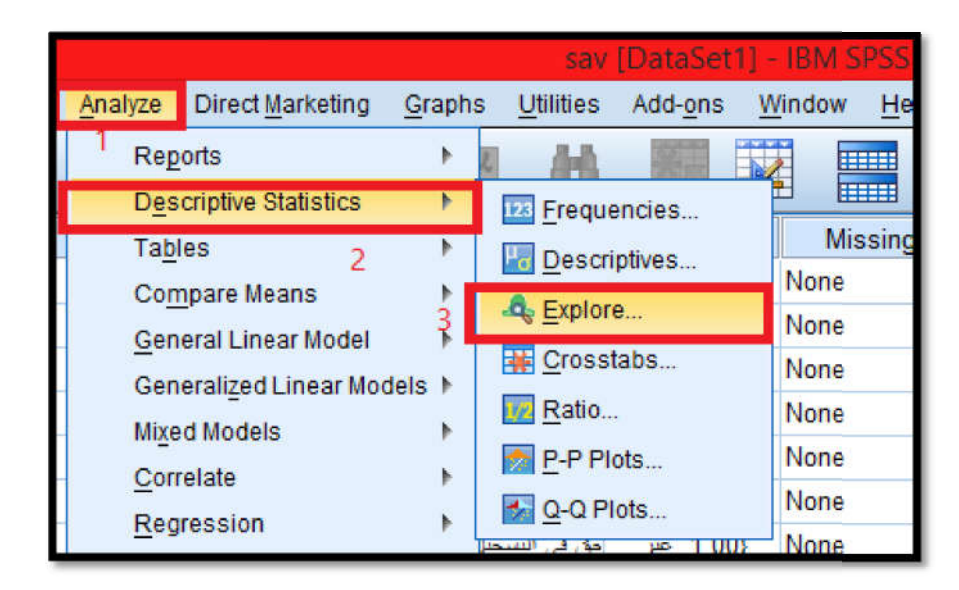

 بعد القيام بالخطوات السابقة تظهر لنا نافذة جديدة نحدد من خلال المتغير م11 ونضغط على زر إدخال كما هو موضح أدناه:

| Explore                    | ×                                           |
|----------------------------|---------------------------------------------|
| Explore                    | Statistics<br>Plots<br>Options<br>Bootstrap |
| Both ○ Statistics ○ Plots  |                                             |
| OK Paste Reset Cancel Help |                                             |

 بعد القيام بالخطوات السابقة والضغط على زر الرسوم البيانية أو plots تظهر لنا نافذة جديدة نقوم من خلالها بتأشير على خيار كما هو موضح أدناه:

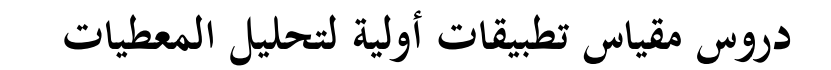

| صفحة   8 | Boxplots       Descriptive            ● Factor levels together           ☑ Stem-and-leaf             ◎ Dependents together           ∐ Histogram                        |
|----------|----------------------------------------------------------------------------------------------------|
|          | <ul> <li>✓ Normality plots with tests 1</li> <li>Spread vs Level with Levene Test</li> <li>         Image: None     </li> <li>         Power estimation     </li> </ul> |
|          | Continue Cancel Help                                                                                                    |

 بعد القيام بالخطوات السابقة نضغط على إحصائيات ونختار من نافذة جديدة مستوى المعنوية 95% كما هو موضح أدناه:

| ¢.                                                                                                    | Explore                                                                                                | ×                                                    |
|----------------------------------------------------------------------------------------------------|----------------------------------------------------------------------------------------------------|------------------------------------------------------|
| لعمر [لعمر]<br>الجنس [لجنس]<br>الجنس [لجنس]<br>الجنس [لجنس]<br>الجنس]<br>الجنس [لجنس]<br>الجنس<br>الجنس]<br>الجنس<br>الجنس<br>الجنس<br>الجنس<br>الجنس<br>الجنس<br>الجنس<br>الجنس<br>الجنس<br>الجنس<br>الجنس<br>الجنس<br>الجنس<br>الجنس<br>الجنس<br>الجنس<br>الجنس<br>الجنس<br>الح<br>الجنس<br>الح<br>الح<br>الح<br>الح<br>الجنس<br>الجنس<br>الما<br>الما<br>الجنس<br>الجنس<br>الما<br>الما<br>المم<br>المم<br>الما<br>الما<br>المم<br>المم<br>المم<br>الممم<br>المم<br>المم<br>المم<br>المم<br>المم<br>المم<br>المم<br>ال | <u>D</u> ependent List:<br>محق في التسجيل رنقل ملكية<br><u>Factor List:</u><br>Label <u>C</u> ases by: | Statistics<br>Plo <u>t</u> s<br>Options<br>Bootstrap |
| OK Paste                                                                                                    | Reset Cancel Help                                                                                      |                                                      |

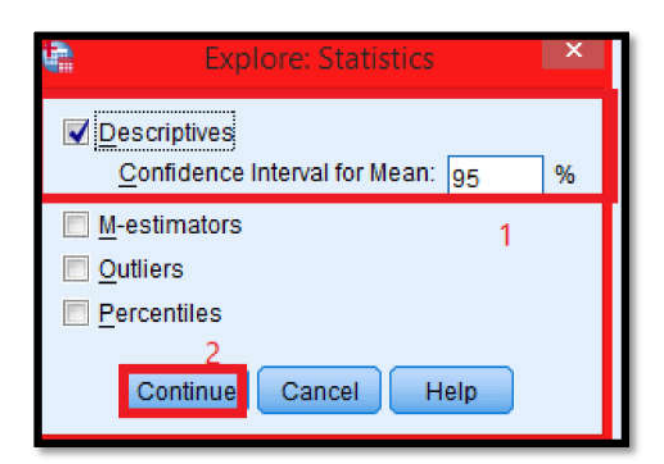

صفحة | 19

بعد القيام بالخطوات السابقة، نضغط على موافق فتظهر لنا شاشة عارض النتائج مكونة من ثلاث جداول، أهم جدول هو الجدول الأخير الموضح أدناه:

| Tests of Normality                    |                                 |    |              |           |    |      |
|---------------------------------------|---------------------------------|----|--------------|-----------|----|------|
|                                       | Kolmogorov-Smirnov <sup>a</sup> |    | Shapiro-Wilk |           |    |      |
|                                       | Statistic                       | df | Sig.         | Statistic | df | Sig. |
| الحق في النسجيل ونقل ملكية الأسهم     | .241                            | 30 | .000         | .858      | 30 | .001 |
| a. Lilliefors Significance Correction |                                 |    |              |           |    |      |

بالاعتماد على الاختبارين يتضح قيمة الاختبار المعنوية تقريبا منعدمة أي أنما <u>أقل من مستوى المعنوية 5%،</u> وبالتالي فإننا نرفض فرضية العدم ونقبل الفرضية البديلة أي أن بيانات المتغير م<sub>11</sub> لا تتبع بياناتها التوزيع الطبيعي عند مستوى ثقة 95%.

## القسم الرابع: أساسيات في البرنامج

### 1–ملئ القيم المفقودة في البرنامج

ربما تكون أسئلة الإستبانة كثيرة نوعا ما أو جزء منها غامض، مما يترتب نسيان الإجابة عن بعضها وفي مثل هذه الحالة يتيح البرنامج ملئها بطريقة أوتوماتيكية، حيث يضع مجموعة من الخيارات والتي سنعرضها من خلال المثال التالي:

دروس مقياس تطبيقات أولية لتحليل المعطيات

|                 |    | العمر | الجنس | الدرجة_العلمية | التخصص_العلمي | الوظيفة | الخبرة | 11 <sub>č</sub> |
|-----------------|----|-------|-------|----------------|---------------|---------|--------|-----------------|
|                 | 1  | 2     | 1     | 1              | 1             | 3       | 2      | 5.00            |
|                 | 2  | 2     | 1     | 4              | 3             | 2       | 3      | 3.00            |
|                 | 3  | 2     | 1     | 1              | 1             | 3       | 2      | 5.00            |
| <b>مة   2</b> 0 | 4  | 2     | 1     | 4              | 3             | 2       | 3      | 3.00            |
|                 | 5  | 2     | 1     | 1              | 1             | 3       | 2      | 17              |
|                 | 6  | 2     | 1     | 4              | 3             | 2       | 3      | 3.00            |
|                 | 7  | 2     | 1     | 1              | 1             | 3       | 2      | 5.00            |
|                 | 8  | 2     | 1     | 4              | 3             | 2       | 3      | 3.00            |
|                 | 9  | 2     | 1     | 1              | 1             | 3       | 2      | 5.00            |
|                 | 10 | 2     | 1     | 4              | 3             | 2       | 3      | 3.00            |

يتضح من الصورة أعلاه أن المتغير م<sub>11</sub> توجد به قيمة ناقصة أو مفقودة وذلك في الاستبانة رقم 5، ومن أجل ملئ هذه القيمة أوتوماتيكيا نتبع الخطوات التالية:

نقر فوق القائمة Transform ثم نختار خيار استبدال القيم المفقودة كما هو موضح في الصورة أدناه:

| Transform                   | <u>A</u> nalyze                    | Direct <u>M</u> arketir | ng <u>G</u> raphs |
|-----------------------------|------------------------------------|-------------------------|-------------------|
| 📑 <u>C</u> ompu             | 🔳 <u>C</u> ompute Variable         |                         |                   |
| Count V                     | alues witl                         | nin Cases               |                   |
| Shi <u>f</u> t Va           | lues                               |                         |                   |
| Recode                      | into <u>S</u> am                   | e Variables             |                   |
| Recode                      | into Diffe                         | rent Variables          | ă                 |
| 🛐 <u>A</u> utoma            | tic Recod                          | e                       |                   |
| Visual E                    | Visual <u>B</u> inning             |                         |                   |
| 🔀 Optima                    | 🔀 Optimal Binning                  |                         |                   |
| Prepare Data for Modeling   |                                    |                         | Þ                 |
| Ran <u>k</u> Cases          |                                    |                         |                   |
| Date an                     | 🛗 Date and Time Wizard             |                         |                   |
| Create Ti <u>m</u> e Series |                                    |                         |                   |
| Replace                     | 욕텔 Replace Missing <u>V</u> alues  |                         |                   |
| 😻 Randor                    | 😻 Random Number <u>G</u> enerators |                         |                   |
| 🐻 Run Pe                    | nding <u>T</u> ra                  | nsforms                 | Ctrl+G            |

- بعد النقر على خيار "اختيار القيم المفقودة" تظهر لنا نافذة جديدة كالتالي:

| Antai                                                                                                    | <b>, , ,</b> <sup>Ne</sup>                                                                                                    | w Variable(s):                                                                                                    |        |
|----------------------------------------------------------------------------------------------------|----------------------------------------------------------------------------------------------------|----------------------------------------------------------------------------------------------------|--------|
| ، في السجين رئين 🤣<br>المشاركة العالة 🗸                                                                                    |                                                                                                    |                                                                                                    |        |
| لحصول کې کې 🖧 🚽<br>سول طر طند د                                                                                            |                                                                                                    |                                                                                                    |        |
| المعاملة المتحطة 🚴                                                                                                    |                                                                                                    |                                                                                                    |        |
| ص المساهمين في 🗞                                                                                                    | کترید<br>Name an                                                                                                    | d Method                                                                                                    | -0-    |
| ، المعلومات المعدة 🐢                                                                                                    | Name:                                                                                                    | •                                                                                                    | Change |
| إتاحة الفرصنة لكل 💑                                                                                                    | 27 <del>11</del> 27155                                                                                                    |                                                                                                    |        |
| إتاحة القرصنة لكل 🗞<br>ب بحقوق أصبحاب 🗞                                                                                    | <u>M</u> ethod: الاعتراد                                                                                                    | Median of nearby points 💌                                                                                          |        |
| إتاحة الفرصنة لكل &<br>- بحقوق أصنحاب &<br>ير المعلومات بكل &                                                              | ی<br><u>M</u> ethod: لاعتراد<br>تریش<br>Span of                                                                                                    | Median of nearby points 🝸<br>Series mean                                                                           |        |
| إتاحة الفرصية لكل &<br>المعتوق أصيحاب &<br>بر المعلومات بكل &<br>مل إطار الحوكمة &<br>الما يقار الحوكمة &                  | سيرية <u>M</u> ethod:<br>ترفي<br>Span of<br>شيريت                                                                                                    | Median of nearby points 💙<br>Series mean<br>Mean of nearby points                                                  |        |
| إنامة الفرصنة لكل &<br>ب بحقوق أصنحاب &<br>بر المعلومات بكل &<br>مل إطار الحوكمة &<br>يجب أن تكون &<br>يان الموقف المالي & | الاعكراد المكراد المكراد المكراد المكراد المكراد المكراد المكراد المكراد المكراد المكراد المكراد المكراد المكرا<br>المكران المكران المكران المكران المكران المكران المكران المكران المكران المكران المكران المكران المكران المكران<br>المكران المكران المكران المكران المكران المكران المكران المكران المكران المكران المكران المكران المكران المكران | Median of nearby points<br>Series mean<br>Mean of nearby points<br>Median of nearby points<br>Linear interpolation |        |

 ختار من النافذة الجديدة المتغير الذي يحتوي على القيم المفقودة والمتمثل في م11، ننقر عليه مرتين أو ننقر عليه مرة واحدة ثم نضغط على الزر الذي أمامه كما هو موضح في الصورة، فنحصل على ما يلي:

| 💼 Re                                                                                                    | place Missing Values                                                                                                    |
|----------------------------------------------------------------------------------------------------|----------------------------------------------------------------------------------------------------|
| لدق في السجيل ونقل ﴿<br>المشاركة التعالة ﴿<br>المصول على كافة ﴿<br>المصول على عائد في ﴿<br>ضمان المعاملة المتكافئة ﴿<br>ضمان المعاملة المتكافئة ﴿<br>تعويض المساهمين في ﴿<br>الاعتراف بمتوق أمسحاب ﴿<br>ان يتمل إطار الحركمة ﴿<br>ايب أن يتمل إطار الحركمة ﴿ | Name and Method         Name:       1_11²         Method:       Median of nearby points         Span of nearby points: <ul> <li>Mumber:</li> <li>O All</li> <li>Pumber:</li> <li>O All</li> <li>Pumber:</li> <li>O All</li> <li>Pumber:</li> <li>O All</li> <li>Pumber:</li> <li>O All</li> <li>Pumber:</li> <li>O All</li> <li>Pumber:</li> <li>O All</li> <li>Pumber:</li> <li>Pumber:</li> <li>O All</li> <li>Pumber:</li> <li>Pumber:</li> <li>P</li></ul> |
|                                                                                                    | المفقودة                                                                                                    |

لدينا في خيارات طريقة القيم المفقودة عدة خيارات نذكر منها:

 متوسط قيم المتغير (series mean): عند اختيار هذا الخيار فإن البرنامج يقوم بحساب متوسط قيم المتغير م<sub>11</sub> ثم يعوض القيم المفقودة بالمتوسط المتحصل عليه.  متوسط القيم المجاورة للقيمة المفقودة(Mean of nearby poins): عند اختيار هذا الخيار فإن البرنامج يقوم بحساب متوسط القيم المجاورة للقيمة المفقودة ثم يعوض القيمة المفقودة بالمتوسط المتحصل عليه، فمثلا عند اختيار الخيار الثاني يظهر لنا في أسفل النافذة خيار جديد يتعلق بالقيم المجاورة للقيمة المفقودة، فعند اختيار رقم 02 مثل في الصورة أدناه فإن البرنامج يقوم بأخذ أربعة قيم، قيمتين سابقتين للقيمة المفقودة، وقيمتين لاحقتين للقيمة المفقودة.

| •                                                                                                    | Replace Missing Values                                                                                                    |
|----------------------------------------------------------------------------------------------------|----------------------------------------------------------------------------------------------------|
| الحق في التسجيل ونقل ﴿<br>المشاركة الفعالة ﴿<br>المصول على كافة ﴿<br>المصول على عائد في ﴿<br>منمان المعاملة المتكافئة ﴿<br>منمان المعاملة المتكافئة ﴿<br>معريف المعارمات المعدة ﴿<br>لاعتراف بحقوق أصبحاب ﴿<br>ان يشمل إطار الحوكمة ﴿<br>الجب أن تكون ﴿ | New Variable(s):         (2 11₄)MEDIAN = 1_11₄         Image:         Name and Method         Name:       1_11₄         Method:       Mean of nearby points         Span of nearby points       Image         Image:       Image         Number:       Image         Image:       Image         Image:       Image         Method:       Image         Method:       Image         Image:       Image         Image       Image |

وسيط القيم المجاورة للقيمة المفقودة (Median of nearby poins): يتشابه هذا الخيار كثيرا مع
 الخيار الذي يسبقه ولكن يختلف عليه فقط في حساب الوسيط، فهذا الخيار يتعلق بحساب وسيط القيم المحاورة للقيمة
 المفقودة ثم يعوض الناتج مكان القيمة المفقودة.

وبعد اختيار طريقة ملئ القيم المفقودة أوتوماتيكيا نضغط على تحويل ثم نضغط على موافق مثل في الصورة أدنه:

|                               |                | New variable(s):              |         |
|-------------------------------|----------------|-------------------------------|---------|
| سجيل ونقل 🔗                   | 📥 الحق في ال   | (2 11a)MEDIAN = 1_11a         |         |
| اركة الفعالة 🔗                | المشا          |                               |         |
| ل على كافة 🤗                  | الحصير         | *                             |         |
| ا ماد ا                       | الحصيان        |                               |         |
| <ul> <li>Stage and</li> </ul> |                |                               |         |
|                               | ضمان المعاه    | 1                             |         |
| ساهمين في 🂑                   | تعويض اله      | Name and Method               |         |
| مات المعدة 💑 🚽                | صعوبة المعلو   |                               |         |
| لفر صنة لكل 💑 🚽               | إتاحة          | Name: 1_11,                   | Change  |
| ق أمنداب 🐣                    | لاعتراف بحقو   | Method: Mean of nearby points | -       |
| ار مات بکار                   | توف الم        | mean or nearby points         |         |
| 9 35-11                       | L. Laterat     | Span of nearby points:        | U.      |
| در نفوهند 🍋                   | ان پیش إم      | All All                       |         |
| ب ان نگرن 🍋                   | <del>,</del> , |                               | 98<br>1 |
| وقف المالي 💑                  | 💌 🛛 بیان الم   |                               |         |

2- النزعة المركزية ومقاييس التشتت

لحساب النزعة المركزية ومقاييس التشتت وليكن السؤال الأول مثلا نتبع الخطوات التالية:

ختار قائمة تحليل ثم نختار خيار الإحصاء الوصفي ثم نختار التكرار كما هو موضح في الصورة الموالية:

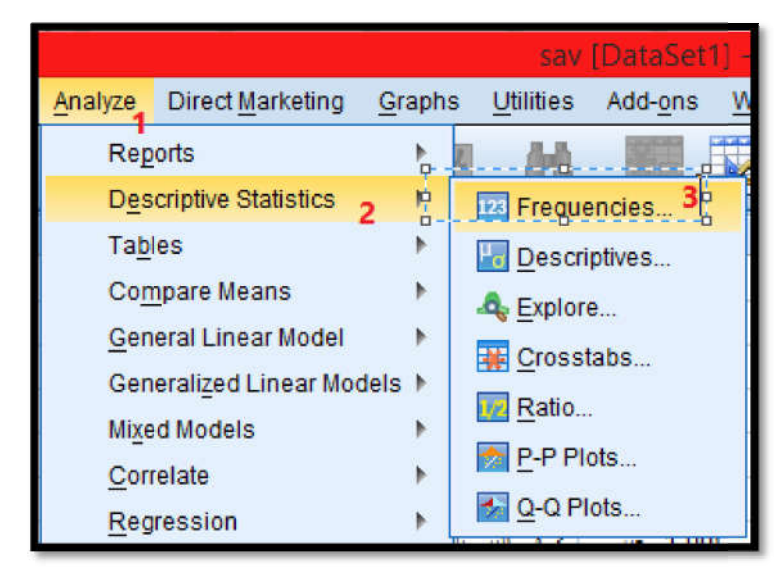

بعد القيام بالخطوات السابقة تظهر لنا النافذة التالية، نقوم بتحديد المتغير الأول ثم نضغط على زر الإدخال، وفي
 الأخير نضغط على زر الإحصائيات كما هو موضح في الشكل التالي:

|    | Frequencies                                                                                                    | X                                           |
|----|----------------------------------------------------------------------------------------------------|---------------------------------------------|
| 24 | لامند (العدر) في العدر (العدر) في العدر) في العدر (العدر) في العدر) في العدر (العدر) في العدر (العدر) في العدر (العدر) في العدر) في العدر (العدر) في العدر (العدر) في العدر) في العدر (العدر) في العدر) في العدر (العدر) في العدر) في العدر (العدر) في العدر) في العدر (العدر) في العدر) في العدر (العدر) في العدر) في العدر (العدر) في العدر) في العدر (العدر) في العدر) في العدر (العدر) في العدر) في العدر) في العدر (العدر) في العدر) في العدر (العدر) في العدر) في | Statistics<br>Charts<br>Format<br>Bootstrap |
|    | ☑ Display frequency tables       OK     Paste     Reset     Cancel                                                                                                    |                                             |

بعد القيام بالخطوات السابقة تظهر لنا نافذة جديدة تحتوي على كل من مقاييس النزعة المركزية ومقاييس التشتت

كما يلي:

| 🔹 Frequencies: Sta                               | atistics                           |  |
|--------------------------------------------------|------------------------------------|--|
| Percentile Values                                | Central Tendency                   |  |
| Quartiles                                        | 🕅 <u>M</u> ean                     |  |
| Cut points for: 10 equal group                   | 🛅 Me <u>d</u> ian                  |  |
| Percentile(s):                                   | Mode                               |  |
| Add                                              | 🔲 <u>S</u> um                      |  |
| <u>Change</u><br>الميئي والربي <del>عي الخ</del> | <b>ک</b><br>مقاییس النزعة المرکزیة |  |
|                                                  | 🔲 Vajues are group midpoints       |  |
| Dispersion                                       | Cistr bution                       |  |
| 🔲 Std. deviation 🔲 Minimum                       | Ske <u>w</u> riess                 |  |
| 🔄 Variance 📃 Ma <u>x</u> imum                    | 🔄 Kurtosis                         |  |
| 🔲 Ra <u>n</u> ge 📃 S. <u>E</u> . mean            |                                    |  |
| Cortnue مقاييس التشتت                            | مقاييس التفلطح                     |  |

نقوم بالتأشير على الخيارات المناسبة ونضغط متابعة ثم موافق فتظهر لنا نافذة جديدة في شاشة عارض النتائج
 تحتوي على مقاييس النزعة المركزية ومقاييس التشتت للمتغير الأول.

تطبيق : قم بحساب الوسط الحسابي والانحراف المعياري لكل من 110، م21.

– نختار قائمة تحليل ثم نختار الإحصاء الوصفي ثم نختار التكرار كما هو موضح في الصورة الموالية:

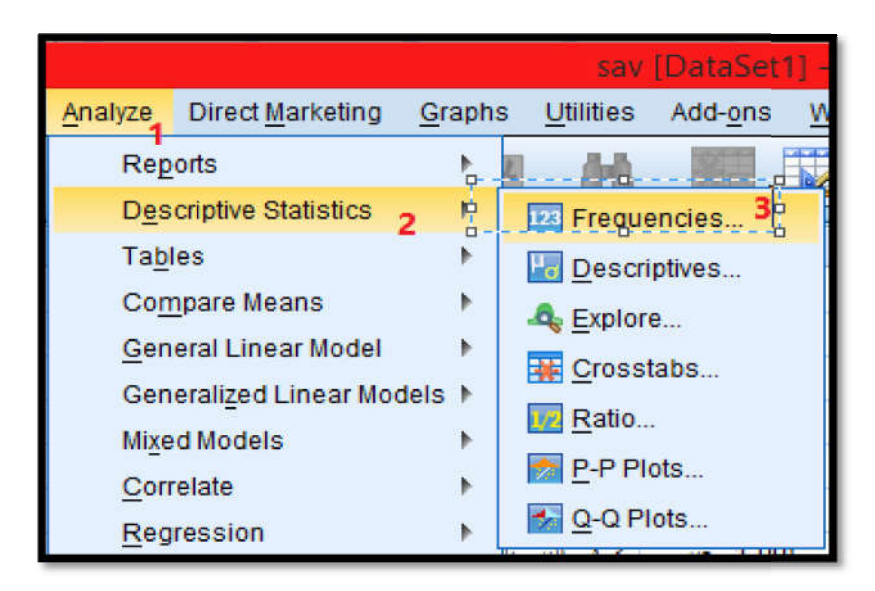

 نقوم بتحديد المتغير م11، م12 ثم نضغط على زر الإدخال، وفي الأخير نضغط على زر الإحصائيات كما هو موضح في الشكل التالي:

| 🖷 Frequencies                                                                                                    | ×                                                                  |
|----------------------------------------------------------------------------------------------------|--------------------------------------------------------------------|
| لا تتصمن لعلمي [التعصمن لعلمي] ]<br>لوطنية [لوطنية] ]<br>لوطنية [لوطنية] ]<br>لوطنية [لوطنية] ]<br>لوطنية [لوطنية] ]<br>لوطنية [لوطنية] ]<br>لوطنية [لوطنية] ]<br>لوطنية [لوطني] ]<br>لوطنية [لوطني] ]<br>لوطنية [لوطني] ]<br>لوطنية [لوطني] ]<br>لوطنية [لوطني] ]<br>لوطنية [لوطني] ]<br>لوطنية [لوطني] ]<br>لوطنية [لوطني] ]<br>لوطني [لوطني] ]<br>لوطني [لوطن] ]<br>لوطني [لوطني] ]<br>لوطني [لوطن] ]<br>لوطني [لوطن] ]<br>لوطن] ]<br>لوطن] [لوطن] ]<br>لوطني [لوطن] ]<br>لوطني [لو | 3 <u>Statistics</u><br>Charts<br><u>Format</u><br><u>Bootstrap</u> |

تظهر لنا نافذة جديدة نقوم من خلالها بالتأشير على المتوسط الحسابي والانحراف المعياري ثم نضغط عن زر متابعة
 كما هو مبين أدناه:

#### صفحة | 25

Percentile Values Central Tendency 🖌 Mean Quartiles Cut points for: 10 Median equal groups صفحة | 26 Mode Percentile(s): Sum Add Change Remove Values are group midpoints Dispersion-Distribution 🛃 Std. deviatior 🥅 Minimum Skewness Maximum Variance Kurtosis Range S.E. mean 3 Continue Cancel Help

بعد الضغط على موافق تظهر لنا شاشة عارض النتائج مكونة من ثلاث جداول، أهم الجداول هو الجدول الثاني
 وهو موضح أدناه:

Statistics

دروس مقياس تطبيقات أولية لتحليل المعطيات

|        |           |                   | المشاركة الفعالة |
|--------|-----------|-------------------|------------------|
|        |           |                   | والتصويت في      |
|        |           |                   | الجمعية العامة   |
|        |           | التق في الأسجيل   | واختبار مجلس     |
|        |           | ونقل ملكبة الأسهم | الإدارة.         |
| Ν      | Valid     | 30                | 30               |
|        | Missing   | 0                 | 0                |
| Mear   | n         | 3.2000            | 3.6000           |
| Std. [ | Deviation | 1.34933           | 1.03724          |

يتضح من الجدول أعلاه أن قيمة المتوسط الحسابي للمتغير م<sub>11</sub> تساوي 3.2 أما الانحراف المعياري يساوي 1.34 في حين المتوسط الحسابي والانحراف المعياري للمتغير م<sub>21</sub> على الترتيب 3.6 و.1.03.

ملاحظة : بنفس الخطوات السابقة يمكن حساب القيم الباقية من مقاييس التفلطح والتشتت ومقاييس النزعة المركزية.

-3 الأشكال البيانية: ويتم وفق الخطوات التالية كما سيتم دائما توضيح هذا دائما مع المتغيرين م11، م21:
 - نختار قائمة تحليل ثم نختار الإحصاء الوصفى ثم نختار التكرار كما هو موضح في الصورة الموالية:

-

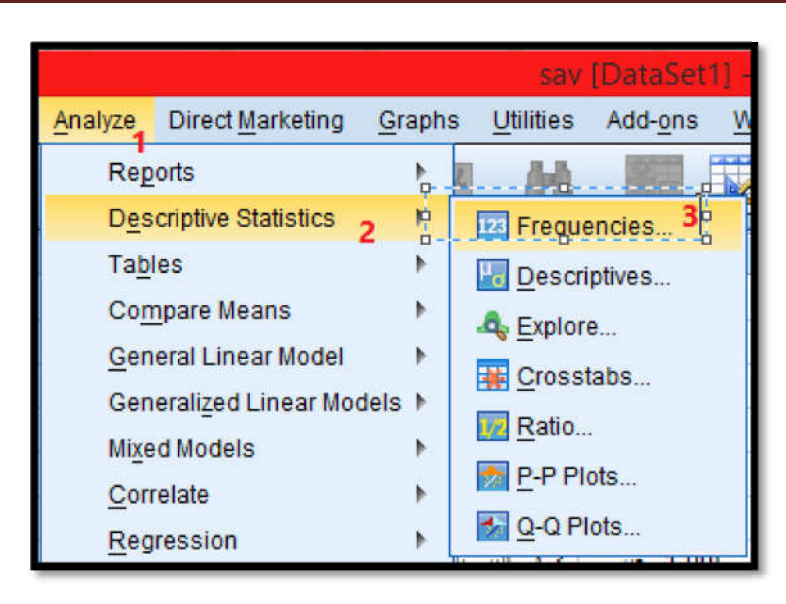

نقوم بتحديد المتغير م11، م<sub>21</sub> ثم نضغط على زر الإدخال، وفي الأخير نضغط على زر charts كما هو موضح
 في الشكل التالي:

| 💼 Frequencies                                                                                                    | ×                                                               |
|----------------------------------------------------------------------------------------------------|-----------------------------------------------------------------|
| لعمر [لعمر]<br>لعمر [لعمر]<br>لبش الجنس]<br>لو تلبية العلية [لرجة العلية [لرجة]<br>لبش الجنس]<br>لو تلبية [لو تلبية]<br>لبس الجنس]<br>لو تلبية [لو تلبية]<br>لبس الجنس]<br>لبس الجنس]<br>لبس المالي<br>لبس الحسل<br>لبس المالي<br>لبس المالي<br>للس المالي<br>للس الماليم<br>للس الم | 3 Charts<br><u>Charts</u><br><u>Format</u><br><u>B</u> ootstrap |
| OK Paste Reset Cancel Help                                                                                                    |                                                                 |

 تظهر لنا نافذة جديدة نقوم خلالها بالتأشير على نوع الشكل المراد تم نضغط على زر متابعة كما هو موضح في الشكل المبين أدناه:

#### صفحة | 27

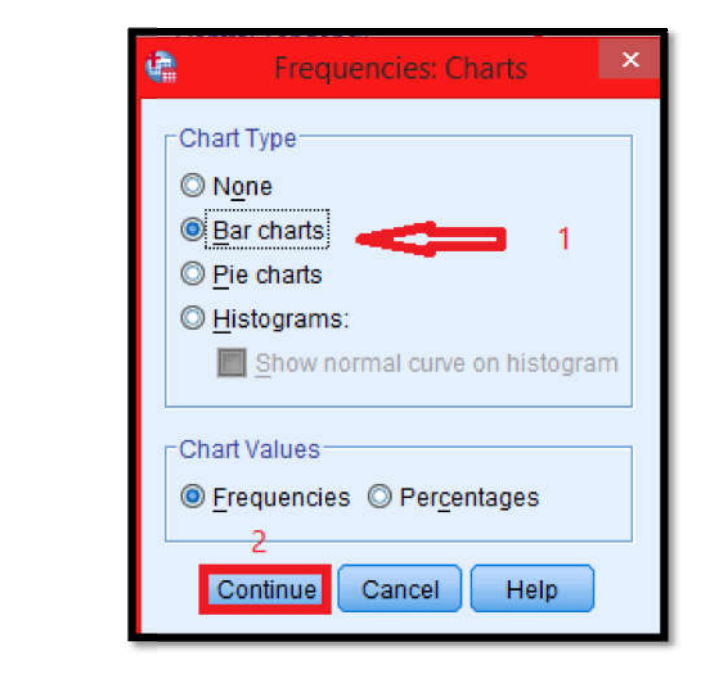

في هذه الخطوة سنختار خانة الأعمدة البيانية تظهر لنا الأشكال التالية:

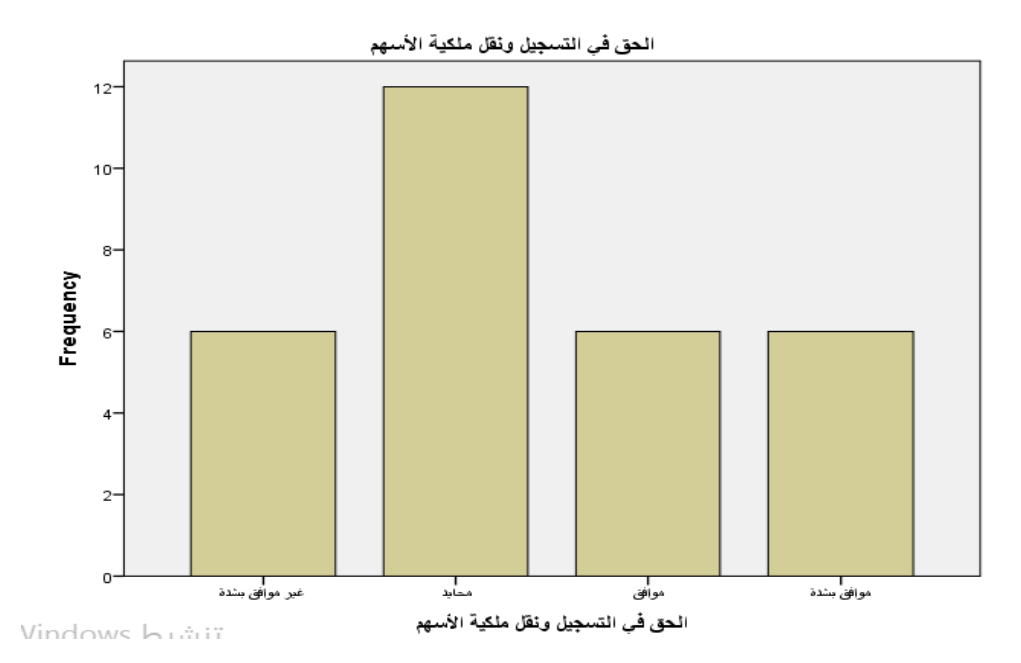

Bar Chart

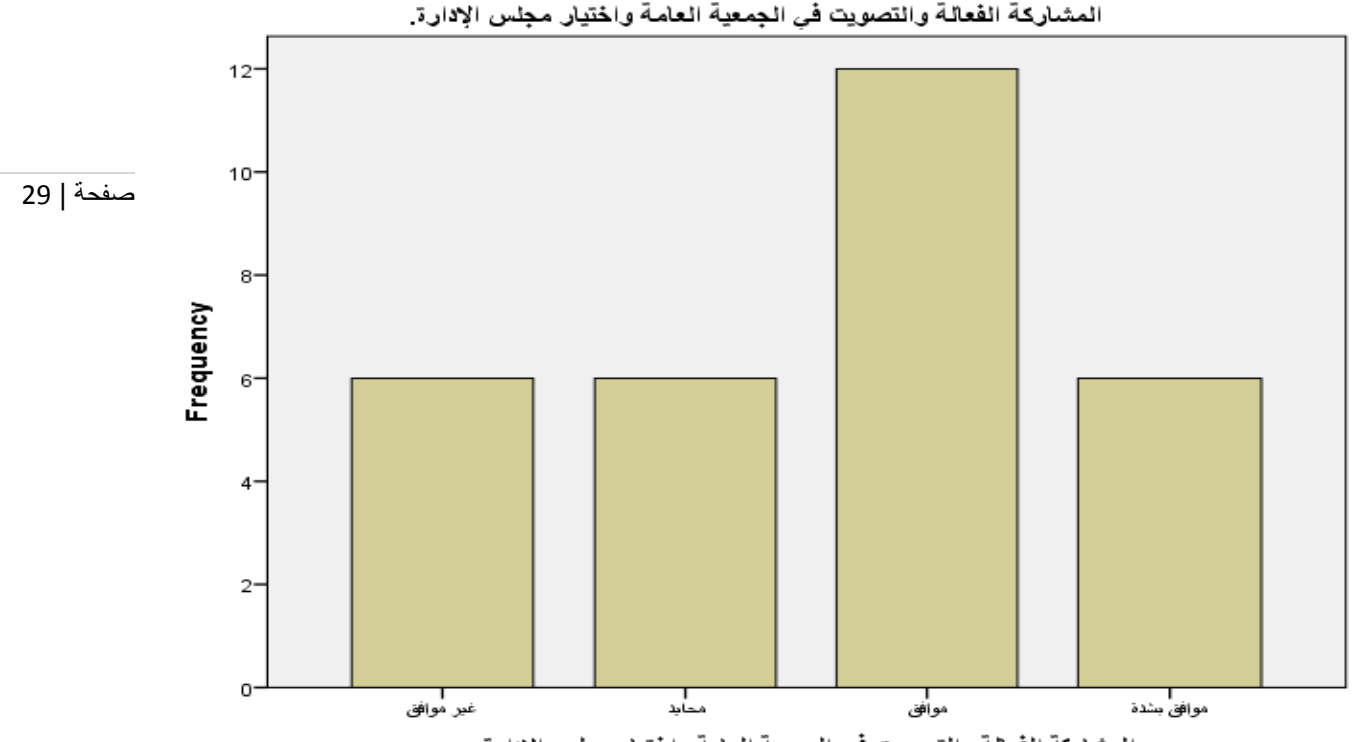

المشاركة الفعالة والتصويت في الجمعية العامة واختيار مجلس الإدارة.

أما الآن سنختار خانة الدوائر المثلثية بنفس الخطوات السابقة :

ختار قائمة تحليل ثم نختار الإحصاء الوصفي ثم نختار التكرار كما هو موضح في الصورة الموالية:

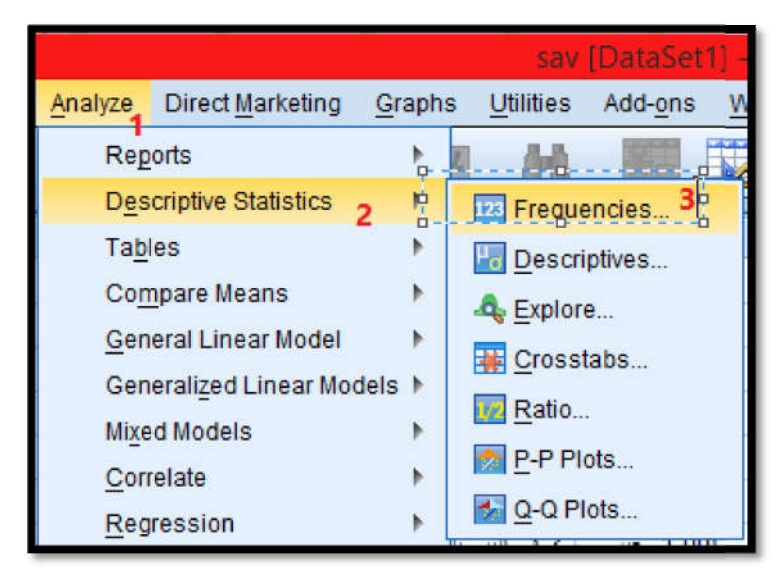

نقوم بتحديد المتغير م<sub>11</sub>، م<sub>21</sub> ثم نضغط على زر الإدخال، وفي الأخير نضغط على زر charts كما هو موضح في الشكل التالي:

|    | Carl Frequencies                                                                                                    | ×                                           |
|----|----------------------------------------------------------------------------------------------------|---------------------------------------------|
| 30 | لاعتر [لعتر] العتر العتر]<br>العتر العتر] العتر العتر]<br>التقديم التفية الرجة لعلية الرجة لعلية الرجة لعلية الرجة لعلية الرجة لعلية الرجة لعلية الرجة لعلية الرجة لعلية<br>الوظيئة الوطيئة ال<br>العن العترة التيرة التيرة التيرة التيرة التيرة التيرة التيرة التيرة التيرة التيرة التيرة التيرة التيرة التيرة التيرة التيرة التيرة التيرة التي المعلية الرجة التي المعلية الرجة التي المعلية الرجة التي المعلية الرجة التي المعلية الرجة التي المعلية الرجة التي المعلية الرجة التي المعلية الرجة التي المعلية الرجة المعلية الرجة المعلية المعلية المعلية الرجة المعلية الرجة المعلية المعلية المعلية المعلية الرجة المعلية المعلي | Statistics<br>Charts<br>Format<br>Bootstrap |
|    | OK Paste Reset Cancel Help                                                                                                    |                                             |

 تظهر لنا نافذة جديدة نقوم خلالها بالتأشير على نوع الشكل المراد تم نضغط على زر متابعة كما هو موضح في الشكل المبين أدناه:

| 🙀 Frequencies: Charts 💌        |
|--------------------------------|
| Chart Type                     |
| © N <u>o</u> ne                |
| ◎ <u>B</u> ar charts           |
| Pie charts                     |
| © <u>H</u> istograms:          |
| Show normal curve on histogram |
| - Chart Values                 |
|                                |
| Frequencies O Percentages      |
|                                |
| Continue Cancel Help           |

وسنختار في هذه الدوائر المثلثية وستظهر لنا المخرجات التالية:

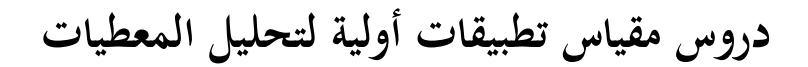

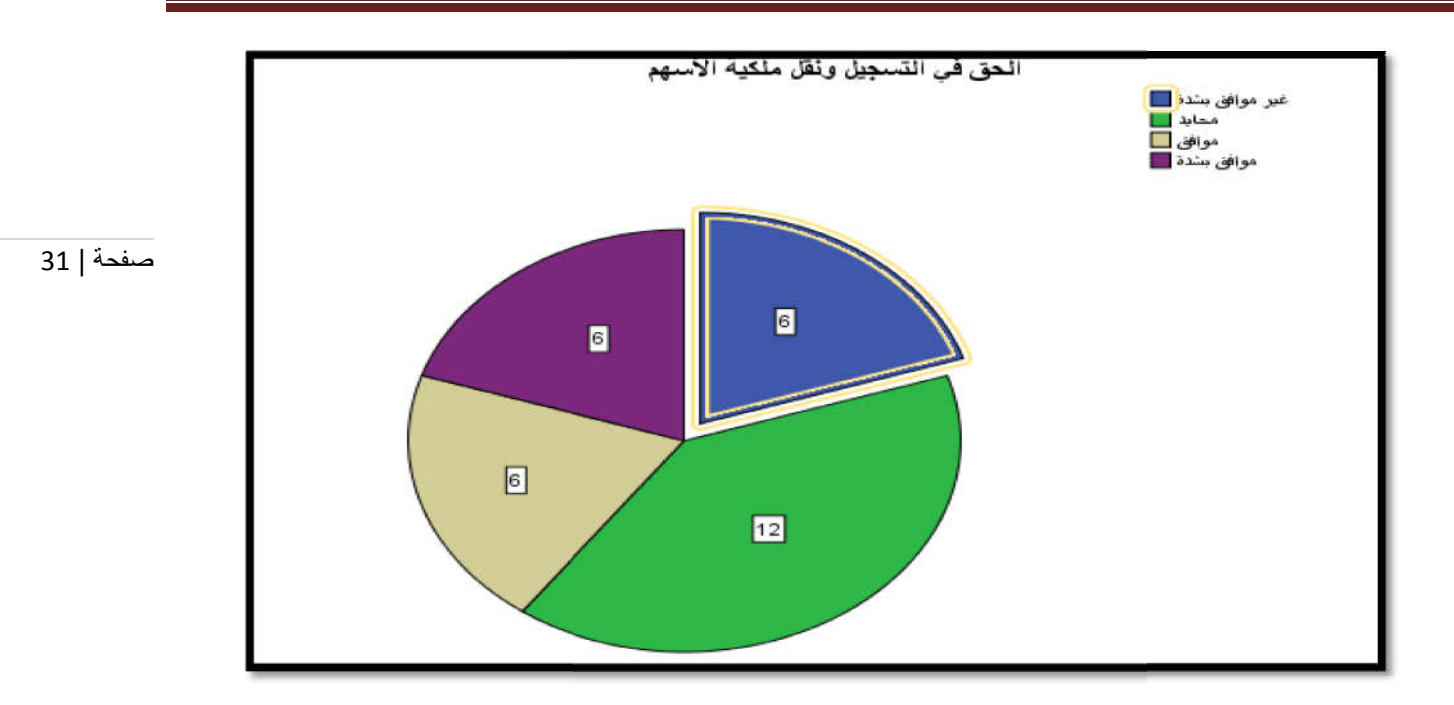

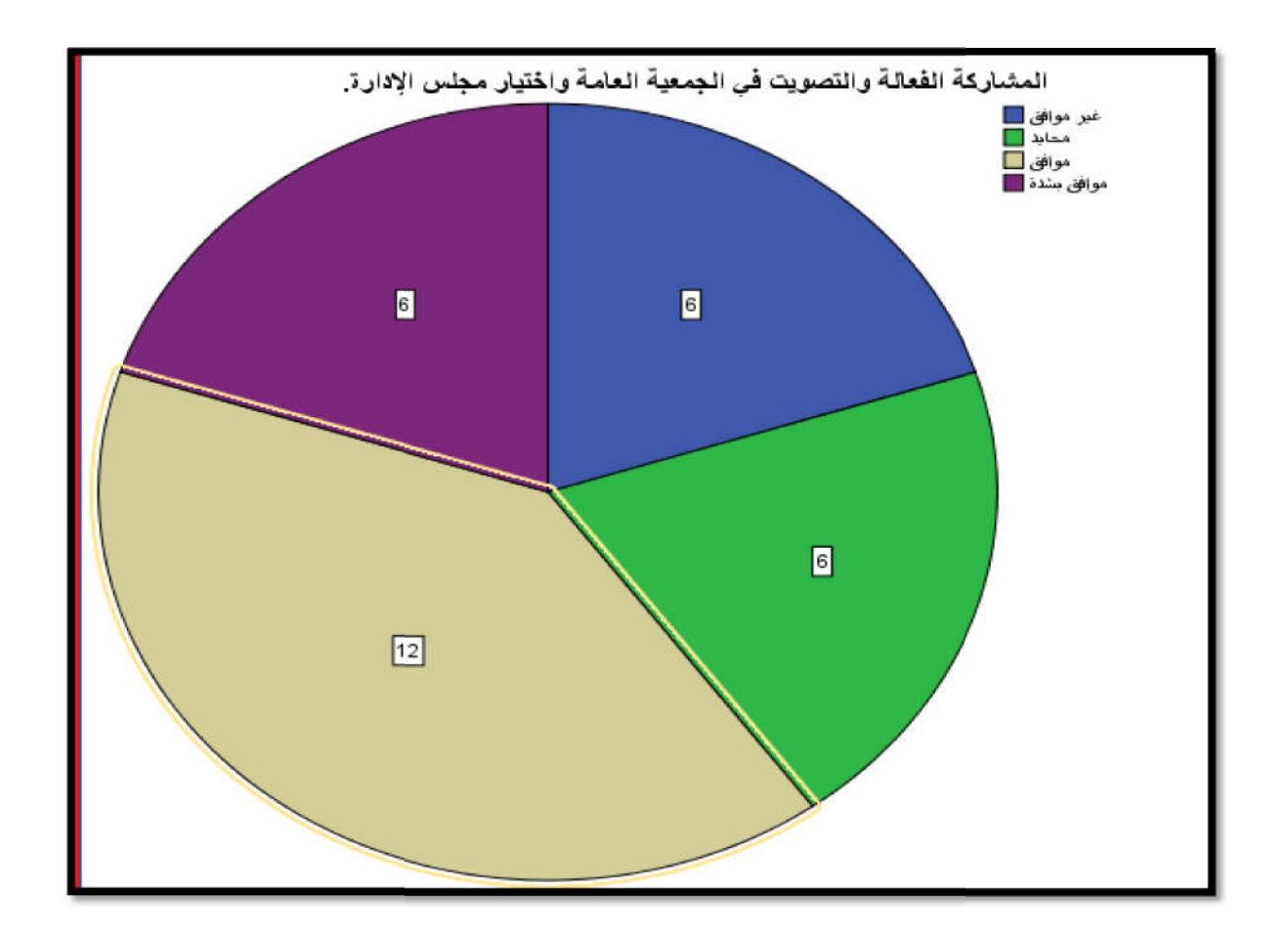

بنفس الخطوات السابقة سيتم اختيار الاختيار الرابع:

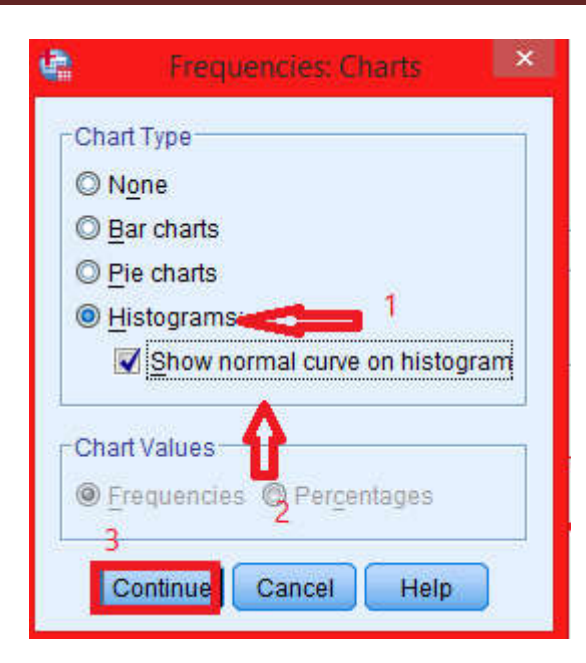

وستظهر لنا الأشكال التالية:

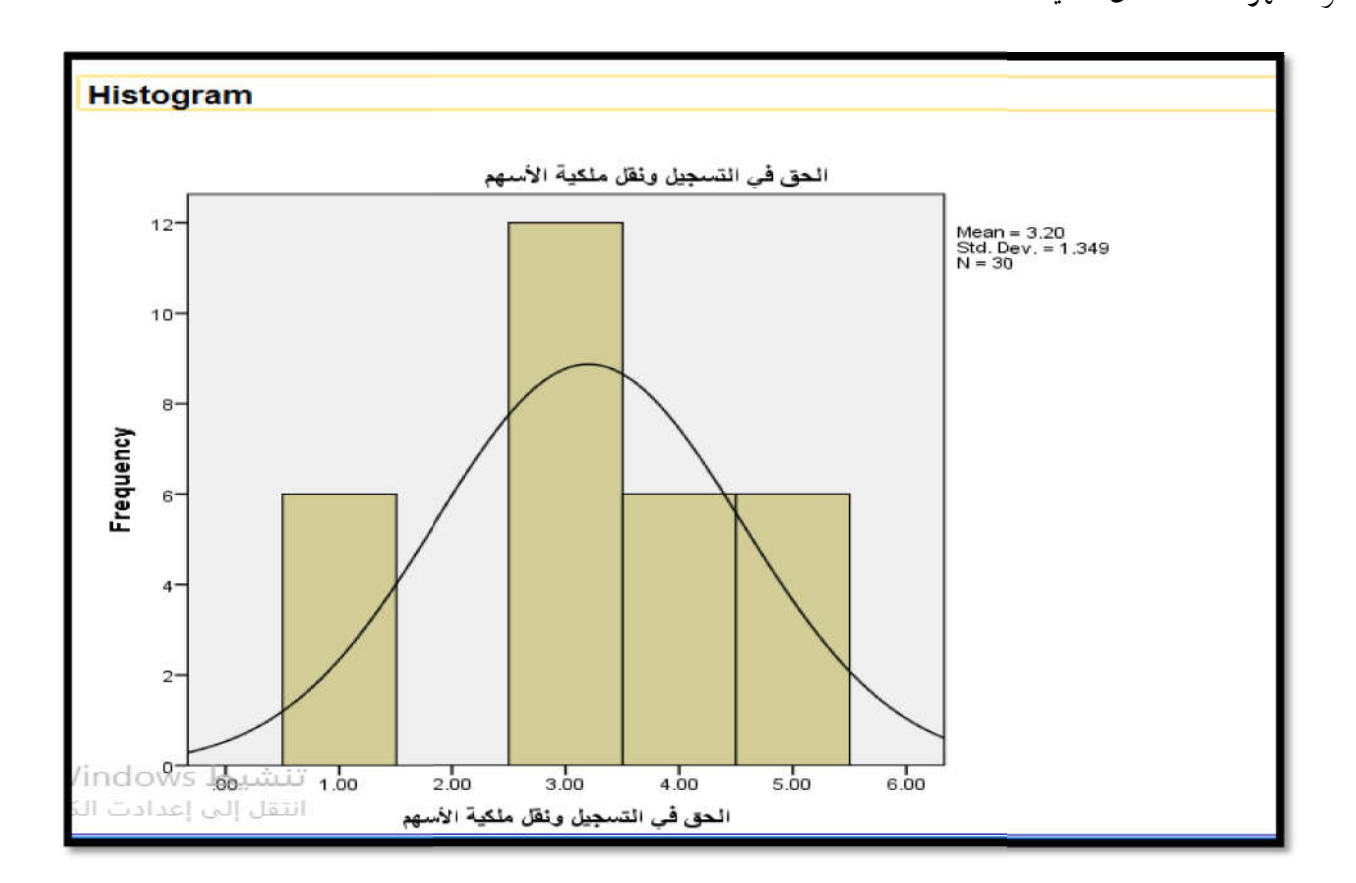

صفحة | 32